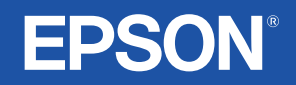

# **Ghidul utilizatorului**

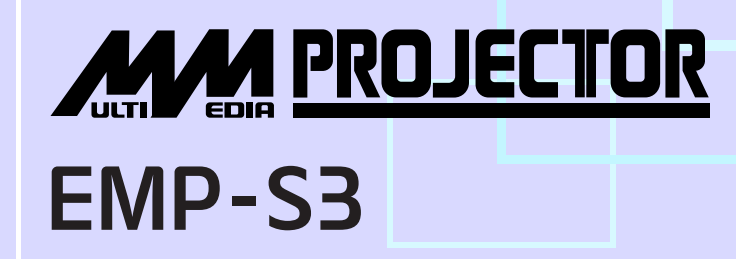

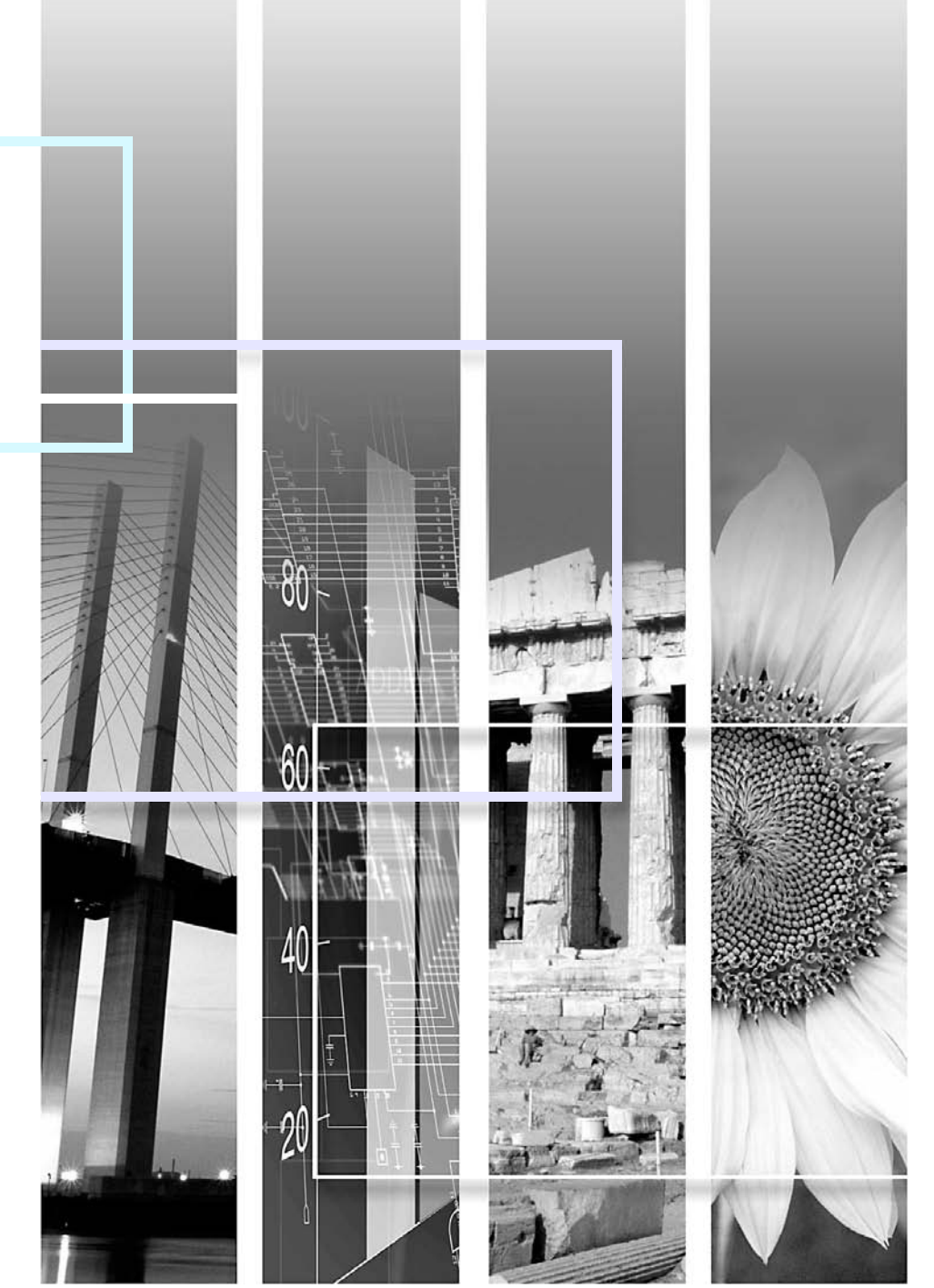

| BAtenție:        | Indică proceduri care pot avea ca rezultat deteriorări sau răniri dacă nu este acordată suficientă atenție.                                                                                                    |
|------------------|----------------------------------------------------------------------------------------------------|
| ö∕Sfat:          | Indică informații suplimentare și puncte utile de știut cu privire la un subiect.                                                                                                    |
|                  | Indică o pagină în care se pot găsi informații utile referitoare la un subiect. Faceți clic pe numărul paginii pentru a afișa pagina respectivă.                                                                                                    |
| <b>&gt;&gt;</b>  | Indică faptul că în glosarul de termeni apare o explicație a cuvântului sau a cuvintelor subliniate din fața acestui simbol. Faceți clic pe cuvântul sau cuvintele subliniate pentru a afișa intrarea corespunzătoare din secțiunea "Glosar" din "Anexe". 🖝 pagina 67 |
| PROCEDURĂ        | Indică metode de operare și ordinea operațiilor.<br>Procedura indicată trebuie efectuată în ordinea numerotată a pașilor.                                                                                                    |
| [ (Nume) ]       | Indică numele butoanelor de la panoul de control sau de la telecomandă.<br>Exemplu: Butonul [Esc]                                                                                                    |
| " (Nume meniu) " | Indică elemente din meniul de configurare.<br>Exemplu: "Image (Imagine)"-"Brightness (Luminozitate)"                                                                                                    |

Termenii "unitate" sau "proiector" care apar în textul din *Ghidul utilizatorului* pot să se refere și la elemente care sunt accesorii sau echipamente opționale, adăugate la unitatea principală a proiectorului.

# Cuprins

| Notații utilizate în acest ghid      | 1  |
|--------------------------------------|----|
| Cuprins                              | 2  |
| Caracteristicile proiectorului       | 4  |
| Numele și funcțiile componentelor    | 6  |
| Partea frontală și partea superioară | 6  |
| Panoul de control                    | 7  |
| Partea din spate                     | 8  |
| Baza                                 | 9  |
| Telecomanda                          | 10 |

# Reglarea și schimbarea imaginii

| Reglarea calității imaginii12                          |  |  |
|--------------------------------------------------------|--|--|
| Reglarea imaginilor de la computer și a imaginilor     |  |  |
| video RGB 12                                           |  |  |
| Selectarea calității proiecției                        |  |  |
| (Color Mode - Mod color)14                             |  |  |
| Reglarea poziției de proiecție                         |  |  |
| (Image Shift - Deplasare imagine)16                    |  |  |
| Reglarea volumului17                                   |  |  |
| Schimbarea imaginii proiectate                         |  |  |
| (Source Search – Căutare sursă)18                      |  |  |
| Detectarea automată a semnalelor intrate și schimbarea |  |  |
| imaginii proiectate                                    |  |  |
| (Source Search – Căutare sursă)18                      |  |  |
| Schimbarea direct din telecomandă                      |  |  |

# Funcții utile

| Funcții pentru îmbunătățirea proiecției | 20 |
|-----------------------------------------|----|
| Întreruperea imaginii și a sunetului    |    |
| (A/V Mute - Anulare audio-video)        | 20 |

| Înghețarea imaginii (Freeze - Înghețare)             | 20 |
|------------------------------------------------------|----|
| Schimbarea proporțiilor (Resize - Redimensionare)    | 21 |
| Afişarea indicatorului (Pointer - Indicator)         | 21 |
| Mărirea unei părți din imagine                       |    |
| (E-Zoom – Transfocare E)                             | 22 |
| Utilizarea telecomenzii pentru a acționa indicatorul |    |
| mouse-ului (mouse fără fir)                          | 23 |
| Funcții de securitate                                | 26 |
| Împiedicarea furturilor (protecția prin parolă)      |    |
| Funcția de blocare a butoanelor de operare           | 29 |
|                                                      |    |

## Meniul de configurare

| Utilizarea meniului de configurare | 32 |
|------------------------------------|----|
| Lista funcțiilor                   |    |
| Meniul "Image (Imagine)"           |    |
| Meniul "Signal (Semnal)"           |    |
| Meniul "Settings (Setări)"         |    |
| Meniul "Extended (Extins)"         |    |
| Meniul "Info"                      |    |
| Meniul "Reset (Resetare)"          |    |

## Rezolvarea problemelor

| Utilizarea funcției Help (Ajutor) | 41 |
|-----------------------------------|----|
| Rezolvarea problemelor            |    |
| Citirea indicatoarelor            |    |
| Când indicatoarele nu ajută       |    |

#### Anexe

| Instalare5                | 5 |
|---------------------------|---|
| Instalarea Proiectorului5 | 5 |

## Cuprins

| Întreținere                                            | 56 |
|--------------------------------------------------------|----|
|                                                        | 56 |
| Înlocuirea consumabilelor                              | 57 |
| Capturarea unei sigle de utilizator                    | 63 |
| Verificarea imaginilor proiectate pe un monitor extern |    |
| (leşire monitor)                                       | 65 |
| Accesorii opționale și consumabile                     | 66 |
| Glosar                                                 | 67 |
| Lista comenzilor ESC/VP21                              | 69 |
| Lista comenzilor                                       | 69 |
| Configurația cablurilor                                | 69 |
| Configurarea conexiunii USB                            | 70 |
| Lista monitoarelor acceptate                           | 71 |
| Specificații                                           | 72 |
| Aspect                                                 | 73 |
| Index                                                  | 74 |
|                                                        |    |

#### Mod color

Fotografiile, prezentările, jocurile etc. pot fi urmărite cu plăcere în tonurile optime de culoare, prin alegerea modului cel mai potrivit pentru genul proiecției (Photo, Presentation, Game etc.). ( pagina 14

#### Pornire directă la alimentare și oprire instantanee

Funcția de pornire directă la alimentare înseamnă că aveți posibilitatea să porniți proiectorul prin simpla conectare a cablului de alimentare la priza electrică. 🖝 pagina 37

De asemenea, cu funcția de oprire instantanee aveți posibilitatea să terminați rapid prin deconectarea cablului de alimentare imediat după utilizare.

#### Uşurință în utilizare

Căutarea sursei vă permite să alegeți cu uşurință imaginea de proiectat

Prin simpla apăsare a butonului "Source Search (Căutare sursă)", semnalul imaginii conectate este detectat și proiectat automat.

Panou de control uşor de utilizat, cu butoane mari
 Pentru uşurinţa utilizării, butoanele sunt clasificate şi aranjate
 în conformitate cu funcţiile lor de proiecţie şi reglare. Pagina 7

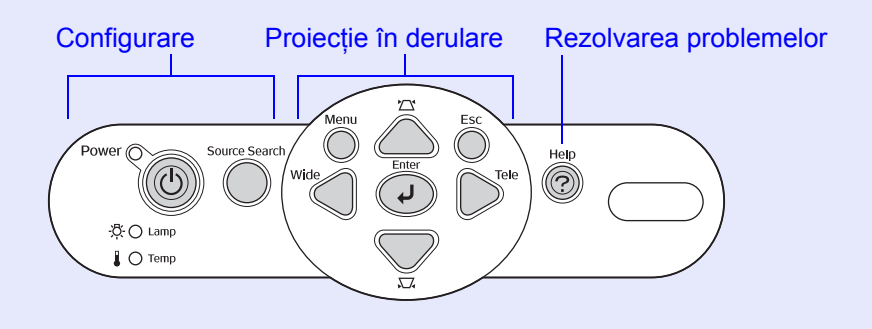

Prin faptul că a fost proiectat cu un singur picior, nu mai este necesar să efectuați ajustări dificile de reglare pe orizontală Reglarea înălțimii se poate efectua uşor cu o singură mână.

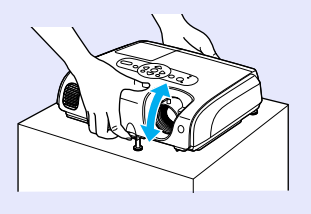

Funcția Help (Ajutor) ajută la rezolvarea problemelor sub forma unui dialog

Pentru a rezolva problemele de proiecție, bifați răspunsuri la întrebări.

#### 🖝 pagina 41

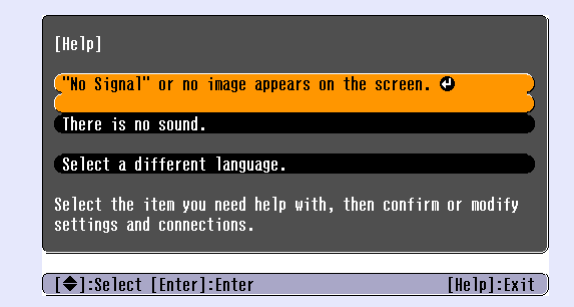

#### Când porniți şi opriți alimentarea proiectorului se aude un semnal sonor

Când pornește alimentarea se aude un semnal sonor, iar după încheierea perioadei de răcire buzerul emite două semnale sonore. După ce buzerul de confirmare a emis două semnale sonore, se poate deconecta cablul de alimentare.

#### Deplasarea imaginii 🔵 🔵

Când nu aveți posibilitatea să instalați proiectorul direct în fața ecranului, poziția de proiecție se poate regla și fără a muta proiectorul. 🖝 pagina 16

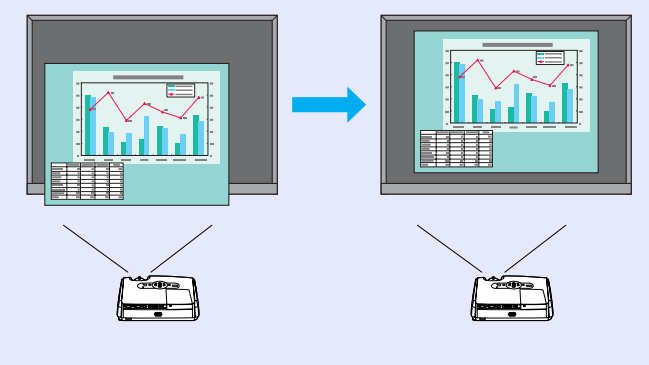

#### Funcție de securitate

 Gestionarea utilizatorilor cu protecție prin parolă
 Aveți posibilitatea să stabiliți o parolă pentru a restricționa utilizarea proiectorului.

 Blocarea operării opreşte utilizarea tuturor butoanelor panoului de control, cu excepția butonului Power (Alimentare)
 Astfel se poate împiedica modificarea accidentală sau intenționată a setărilor, când proiectorul este utilizat la un eveniment, la o şcoală etc.
 pagina 29

# Numele și funcțiile componentelor

## Partea frontală și partea superioară

#### Capacul lămpii pagina 58

Deschideți acest capac pentru a înlocui lampa proiectorului.

#### • Orificiu de evacuare a aerului -

#### Atenție:

Nu atingeți orificiul de evacuare a aerului imediat după proiecție sau în timpul proiecției, deoarece este încins. Dispozitiv de blocare pentru securitate (ය) ● pagina 67

#### • Panoul de control 🖝 pagina 7

#### Inel de focalizare

Reglează focalizarea imaginii.

#### Zona de recepție a luminii de la telecomandă

Primește semnale de la telecomandă.

#### Capacul obiectivului

Se atașează când proiectorul nu este utilizat, pentru a împiedica murdărirea sau deteriorarea obiectivului.

#### Picior frontal reglabil

Se extinde și se restrânge pentru a regla unghiul de proiecție când proiectorul este amplasat pe o suprafață precum o poliță.

#### • Pârghie de reglare a piciorului

Trageți afară pârghia piciorului pentru a extinde și a restrânge piciorul frontal.

#### Panoul de control

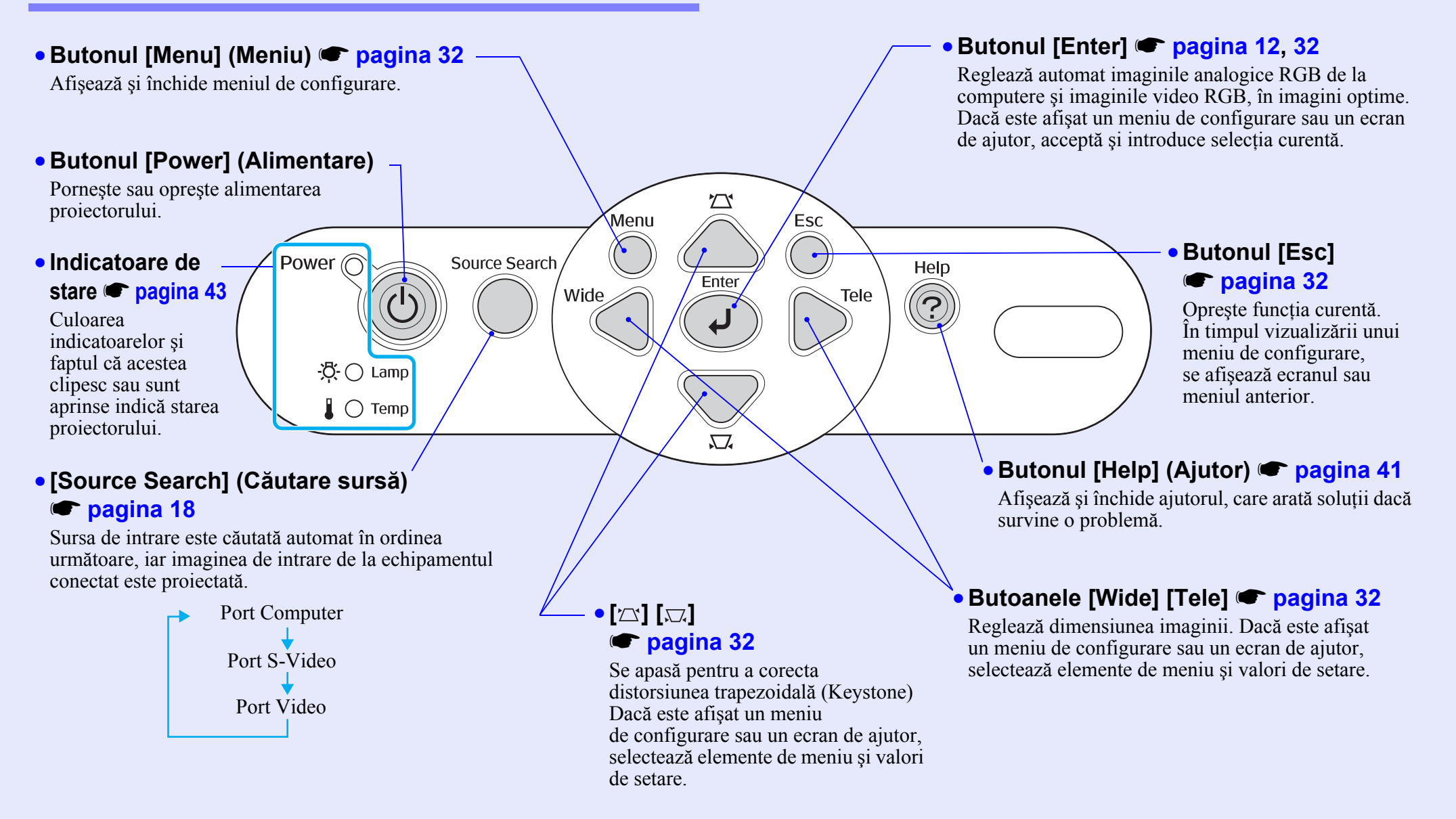

#### Partea din spate

#### Port Computer

Introduce semnale video RGB analogice de la un computer si semnale video RGB si semnale component video (video descompus)) de la alte surse video.

#### • Port lesire monitor **pagina 65**

Scoate semnalele RGB analogice ale computerului sau semnalele video RGB proiectate către un monitor extern, de la sursa conectată la port-ul Computer. Această caracteristică nu este disponibilă pentru semnale de la echipamente video.

#### Priză de alimentare

Se conectează la cablul de alimentare.

• Picior reglabil din spate

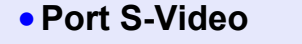

projector semnale

S-Video de la alte

Introduce în

surse video

#### Port Video

Introduce în proiector semnale composite video (video complex) de la alte surse video

#### Computer/ Component Video S-Video Video L-Audio-R Monitor Out Ð ••• ਪੂਜ Difuzor

#### Intrare audio

Introduce semnale audio de la un echipament extern conectat. Când conectati două sau mai multe echipamente externe care utilizează același port de intrare, trebuie să deconectați unul înainte de a-l conecta pe celălalt sau să utilizați un selector audio

#### • Port USB 🖝 pagina 23, 69

Conectează proiectorul la un computer printr-un cablu USB» când se utilizează functia de mouse fără fir. Imaginile de pe computer nu se pot proiecta utilizând cablul USB pentru conectarea computerului.

#### Zona de recepție a luminii de la telecomandă

Primeste semnale de la telecomandă.

#### Baza

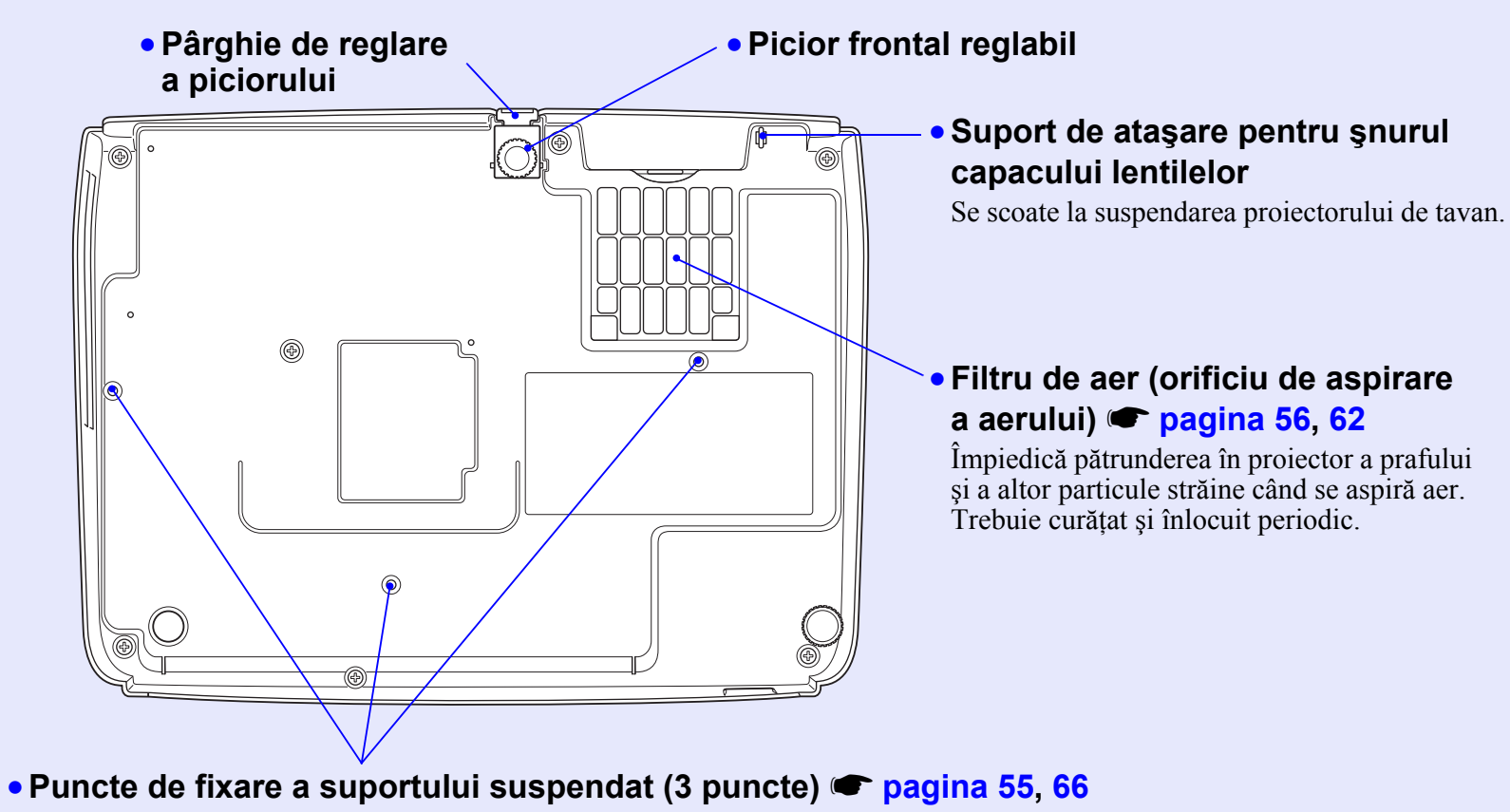

La aceste puncte se ataşează dispozitivul opțional de montare când proiectorul este suspendat de tavan.

#### Telecomanda

Dacă poziționați 🖑 deasupra pictogramei sau numelui unui buton, va apărea o descriere a butonului respectiv.

- Butoanele [Page down][Page up] 🖝 pagina 24
- Butonul [E-Zoom] (Transfocare E) (⊕) (⊖) 🖝 pagina 22
- Butonul [Enter] 🖝 pagina 24, 32
- Butonul [Esc] 🖝 pagina 24, 32
- Butonul [Pointer] (Indicator) 🖝 pagina 21
- Butonul [A/V Mute] (Anulare audio-video)
   pagina 20
- Butonul [Computer] 🖝 pagina 18
- Butonul [S-Video] 🖝 pagina 18
- Butonul [Video] 🖝 pagina 18
- Butonul [Auto] 🖝 pagina 12

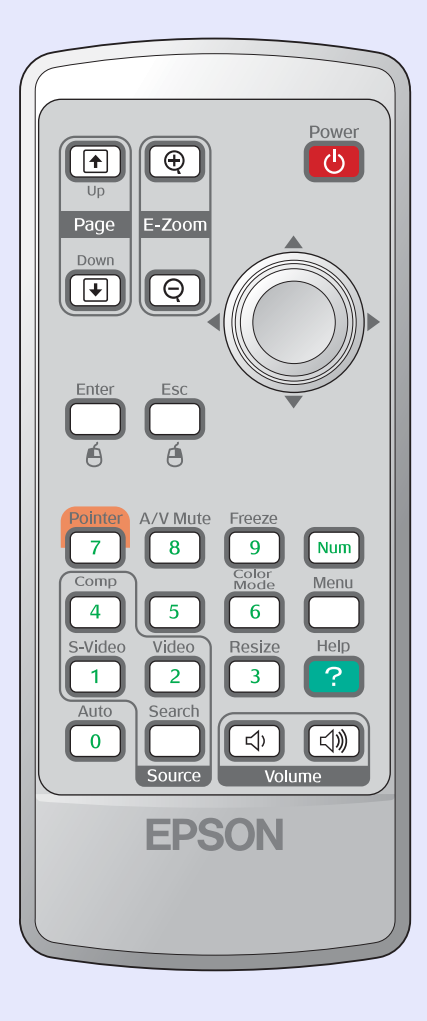

- Zona de emisie a luminii de la telecomandă
- Butonul [Power] (Pornit/Oprit)
- [۞] 🖝 pagina 24, 32
- Butonul [Freeze] (Înghețare) 🖝 pagina 20
- Butonul [Num] 🖝 pagina 26
- Butonul [Color Mode] (Mod color)
   pagina 14
- Butonul Menu [Meniu] 🖝 pagina 32
- Butonul [Resize] (Redimensionare)
   pagina 21
- Butonul [Help] (Ajutor) 🖝 pagina 41
- Butoanele [Volume] 🖝 pagina 17
- [Search] (Căutare) 🖝 pagina 18
- Butoane numerice 🖝 pagina 26

# Reglarea și schimbarea imaginii

Acest capitol explică modul de reglare a calității imaginii, a volumului, selecția modului de culoare etc., precum și modul de schimbare a imaginii.

# Reglarea calității imaginii12• Reglarea imaginilor de la computer și a imaginilor<br/>video RGB12• Configurarea automată12• Ajustarea urmăririi12• Ajustarea sincronizării13• Selectarea calității proiecției (Color Mode - Mod color)14

| Reglarea poziției de proiecție<br>(Image Shift - Deplasare imagine) 16                                                                |   |
|----------------------------------------------------------------------------------------------------|---|
|                                                                                                    | , |
| Regiarea volumului                                                                                                    |   |
| Schimbarea imaginii proiectate                                                                                                    |   |
| (Source Search – Căutare sursă) 18                                                                                                    | ) |
| <ul> <li>Detectarea automată a semnalelor intrate şi schimbarea<br/>imaginii proiectate (Source Search – Căutare sursă) 18</li> </ul> |   |
| • Schimbarea direct din telecomandă18                                                                                                 |   |

# Reglarea imaginilor de la computer și a imaginilor video RGB

#### Configurarea automată

Configurarea automată detectează semnale RGB analogice care provin de la un computer conectat și reglează automat aceste semnale astfel încât să se poată obține imaginile optime.

Configurarea automată implică reglarea următoarelor trei elemente: <u>Tracking (Urmărire)</u>, Position (Poziție) și <u>Sync (Sincronizare)</u>.

Dacă opțiunea "Auto Setup (Configurare automată)" din meniul "Signal (Semnal)" este setată pe "OFF (Oprit)", configurarea automată nu se efectuează. În acest caz, apăsați butonul [Auto] de pe telecomandă sau butonul [Enter] de pe panoul de control al proiectorului pentru a face reglarea în timp ce sunt proiectate imaginile de la computer sau imaginile video RGB.

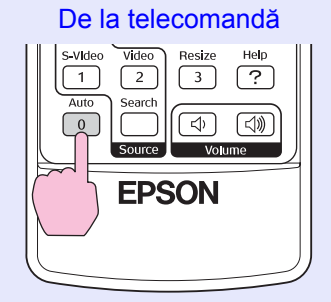

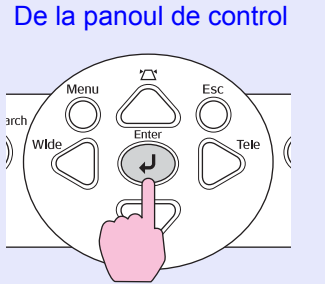

- Sfat
   Dacă apăsați butonul [Auto] de pe telecomandă sau butonul [Enter] de pe panoul de control în timpul în care se efectuează alte funcții, precum E-zoom (Transfocare E) sau Freeze (Înghețare), aceste funcții sunt revocate şi după aceea se efectuează reglarea.
  - Uneori semnalele nu se pot regla corect în funcție de tipul de computer sau de semnalele video RGB intrate. În asemenea cazuri, utilizați comenzile din meniul de configurare pentru ajusta manual setările de urmărire și sincronizare. 🖝 pagina 13

## Ajustarea urmăririi

Dacă în imaginile proiectate de la computer sau video RGB apar benzi verticale și acest lucru nu se poate fixa utilizând configurarea automată, trebuie să reglați manual <u>Tracking (Urmărire)</u>) utilizând procedura următoare.

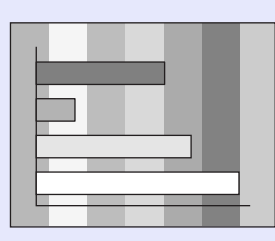

## PROCEDURĂ

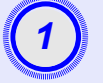

# Selectați "Signal (Semnal)" din meniul de configurare, apoi selectați "Tracking (Urmărire)".

Pentru detalii despre această operație, consultați "Utilizarea meniului de configurare". 🖝 pagina 32

Verificați în ghidul din partea inferioară a ecranului butoanele pe care aveți posibilitatea să le utilizați și operațiile pe care le efectuează acestea.

De la telecomandă

De la panoul de control

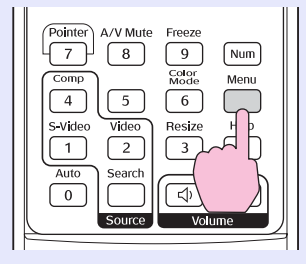

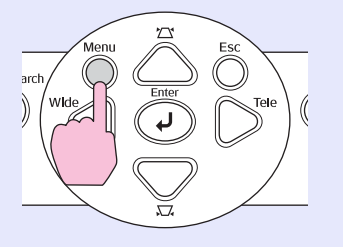

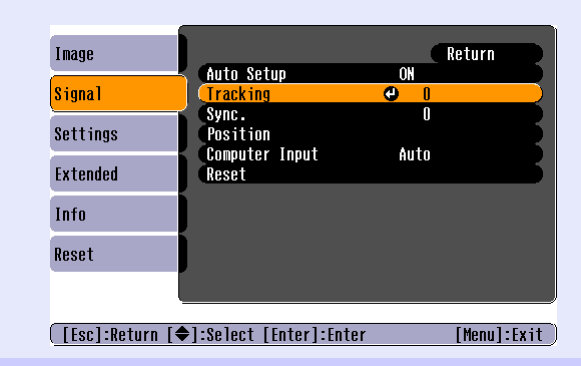

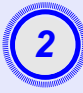

Ajustați urmărirea până când dungile verticale dispar din imagine.

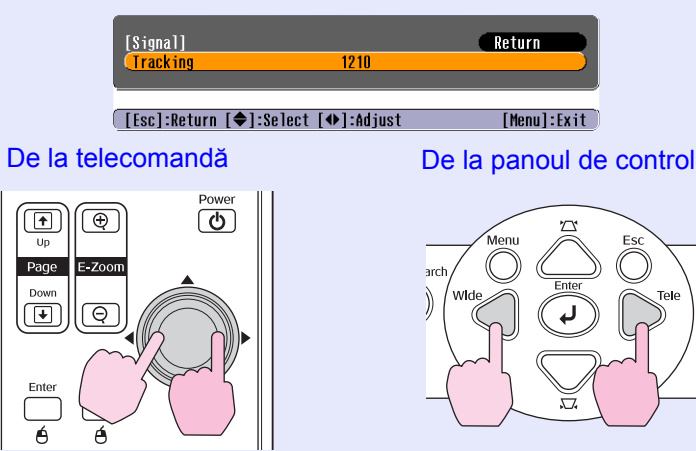

Valoarea urmăririi crește sau descrește de fiecare dată când se apasă un buton.

| Ĩ  |                       |   |
|----|-----------------------|---|
| 6  | 3                     |   |
| 8  |                       |   |
| 13 |                       |   |
|    | AND DO NOT THE OWNER. | 9 |

Apăsați butonul [Menu] (Meniu) pentru a ieși din meniul de configurare.

**Sfat** Imaginea va clipi când se efectuează reglarea continuă a urmăririi, dar acest lucru este normal.

#### Ajustarea sincronizării

Dacă în imaginile de la computer sau video RGB apar clipiri, neclarități sau interferențe și acest lucru nu se poate fixa utilizând configurarea automată, trebuie să reglați manual <u>Sync</u> (<u>Sincronizare</u>)<sup>\*</sup> utilizând procedura următoare.

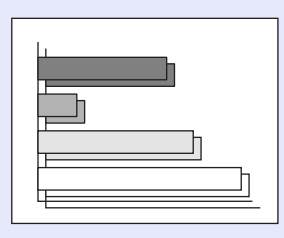

### PROCEDURĂ

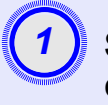

# Selectați "Signal (Semnal)" din meniul de configurare, apoi selectați "Sync. (Sincronizare)".

Pentru detalii despre această operație, consultați "Utilizarea meniului de configurare". 🖝 pagina 32

Verificați în ghidul din partea inferioară a ecranului butoanele pe care aveți posibilitatea să le utilizați și operațiile pe care le efectuează acestea.

De la telecomandă

De la panoul de control

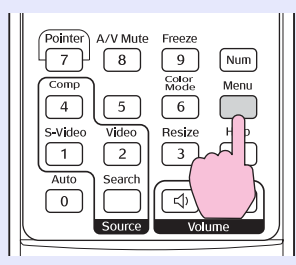

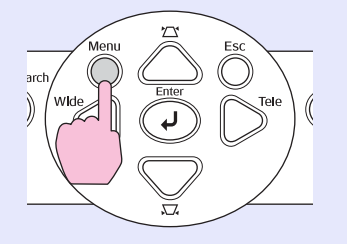

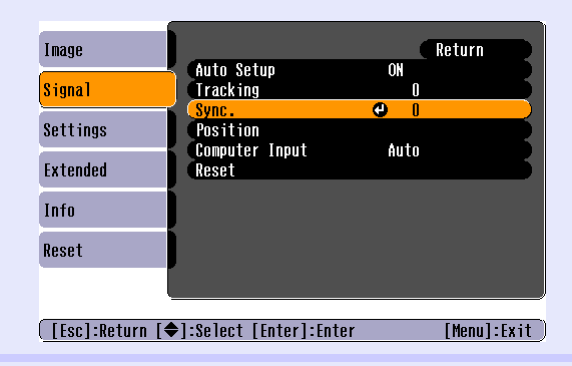

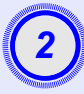

Ajustați sincronizarea până când din imagine dispare zgomotul orizontal.

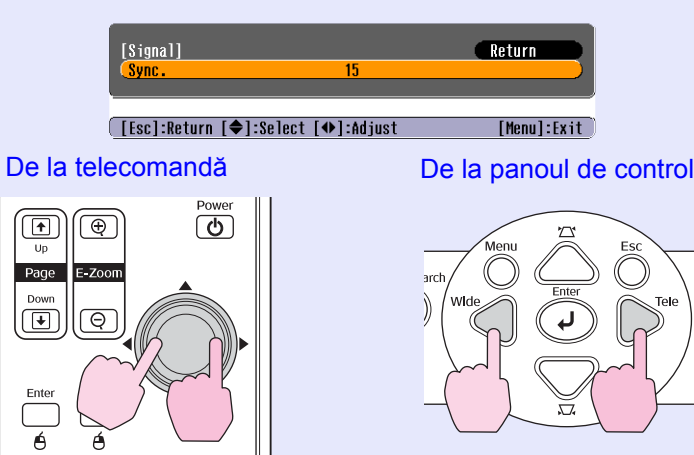

Valoarea sincronizării crește sau descrește de fiecare dată când se apasă un buton.

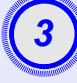

# Apăsați butonul [Menu] (Meniu) pentru a ieși din meniul de configurare.

- Sfat: Dacă ajustați sincronizarea fără a ajusta mai întâi <u>tracking (urmărire)</u>), nu va fi posibil să obțineți cele mai bune rezultate ale ajustării. Reglarea incorectă a urmăririi poate să nu fie observabilă la anumite tipuri de imagini. Totuşi, imaginile cu linii şi umbre multe au tendința să arate mai clar reglările incorecte ale urmăririi, deci verificați mai întâi reglarea urmăririi.
  - •Sclipirile și neclaritățile mai pot să survină în imagini când sunt reglate setările de luminozitate, <u>contrast</u><sup>\*</sup>, claritate, transfocare și corecție a distorsiunii trapezoidale.

#### Selectarea calității proiecției (Color Mode - Mod color)

Următoarele șapte moduri de culoare prestabilite sunt disponibile pentru utilizare în funcție de caracteristicile imaginilor care sunt proiectate. Aveți posibilitatea să obțineți cu ușurință calitatea optimă a imaginii doar prin selectarea modului de culoare care corespunde imaginilor proiectate. Luminozitatea imaginilor poate să difere în funcție de modul de culoare selectat.

| Mod                          | Aplicare                                                                                                    |
|------------------------------|----------------------------------------------------------------------------------------------------|
| Photo (Foto)                 | (Când sunt introduse imagini de la computer și imagini video RGB)<br>Imaginile sunt vii și au contrast puternic. Ideal pentru proiecția<br>imaginilor statice, precum fotografii, într-o încăpere luminoasă. |
| Sports                       | (Când sunt introduse imagini video descompus, S-video sau<br>video complex.)<br>Imaginile sunt vii și sunt aduse la viață. Ideal pentru urmărirea<br>de programe TV ș.a.m.d. într-o încăpere luminoasă.      |
| Presentation<br>(Prezentare) | Ideal pentru realizarea de prezentări într-o încăpere luminoasă.                                                                                                    |
| Theatre<br>(Teatru)          | Oferă imaginilor un ton natural. Ideal pentru urmărirea de filme<br>într-o încăpere întunecată.                                                                                                    |
| Game (Joc)                   | Excelează în accentuarea nuanțelor întunecate. Ideal pentru jocuri video într-o încăpere luminoasă.                                                                                                    |
| <u>sRGB</u> ₩                | Ideal pentru imagini care sunt în conformitate cu standardul de culoare sRGB.                                                                                                    |
| Blackboard<br>(Tablă)        | Chiar dacă proiectați pe o tablă (tablă verde), această setare<br>dă imaginilor o tentă naturală, ca și în cazul proiecției pe un ecran.                                                                     |

## PROCEDURĂ

#### Telecomanda

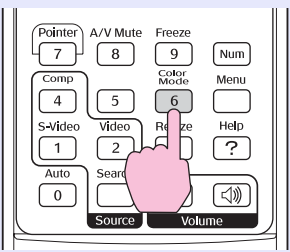

De fiecare dată când apăsați butonul, modurile de culoare se schimbă în ordinea următoare.

Setarea curentă apare în colțul din dreapta sus al ecranului, de fiecare dată când este schimbat modul de culoare. Când este afișat pe ecran numele modului de culoare, acesta nu se schimbă în modul de culoare următor până când nu apăsați butonul.

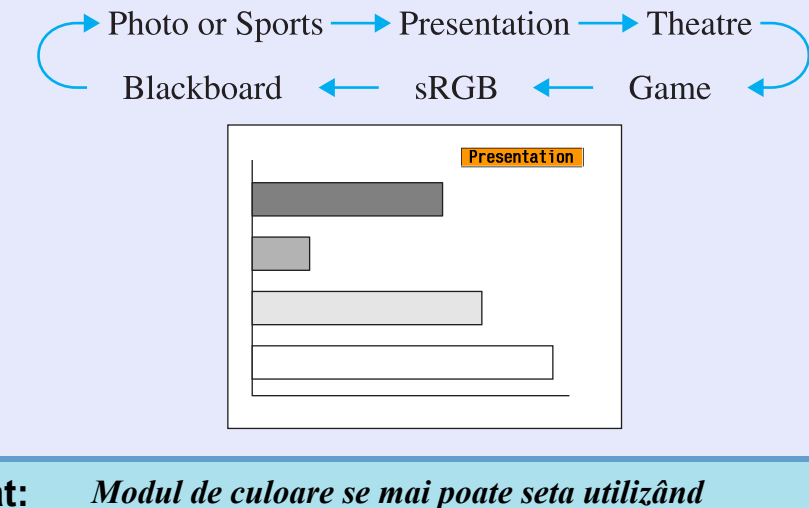

 Sfat: Modul de culoare se mai poate seta utilizând comanda "Mod color" din meniul "Image (Imagine)".

 **←** pagina 33

# Reglarea poziției de proiecție (Image Shift - Deplasare imagine)

Când nu aveți posibilitatea să instalați proiectorul direct în fața ecranului, poziția de proiecție se poate regla și fără a muta proiectorul.

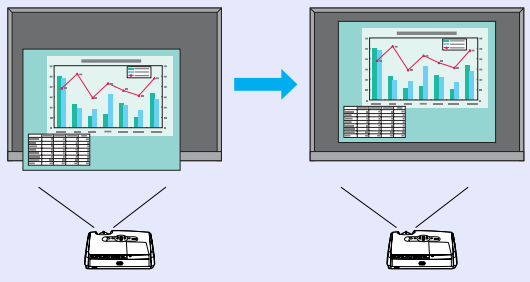

## PROCEDURĂ

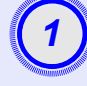

Cu ajutorul butonului de pe proiector, efectuați reglarea transfocării sau corecția distorsiunii trapezoidale.

După ce terminați de efectuat reglările, se afișează ecranul de reglare Image Shift (Deplasare imagine).

## Reglați poziția de proiecție.

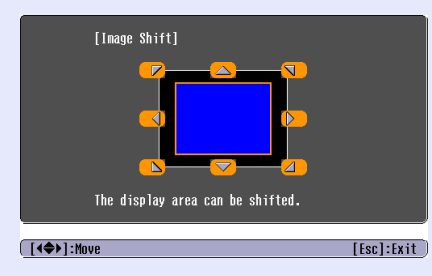

#### De la telecomandă

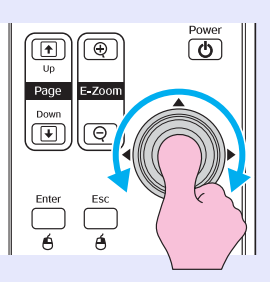

#### De la panoul de control

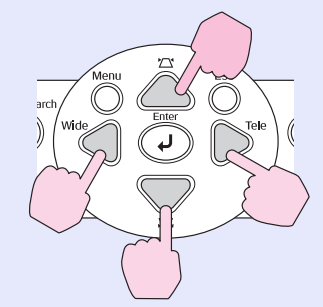

# Pentru a închide ecranul de reglare, apăsați butonul [Esc].

Dacă nu se efectuează nici o operație timp de aproximativ 10 secunde, ecranul se închide automat.

#### Sfat Poziția de proiecție nu se poate regla când transfocarea este setată la "lățime" maximă.

• Setările "Image Shift (Deplasare imagine)" se păstrează chiar dacă opriți alimentarea cu energie. Dacă se modifică fie poziția, fie unghiul proiectorului, aveți posibilitatea să efectuați din nou reglarea sau să efectuați următoarele operații.

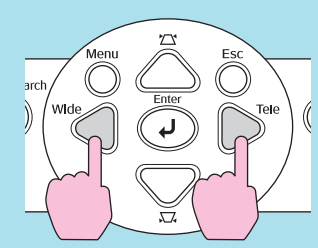

Panoul de control

Apăsați și țineți apăsate butoanele [Wide] (Lățime) și [Tele] mai mult de o secundă.

• Reglările se pot efectua și din meniul de configurare. • pagina 35

# Reglarea volumului

Volumul difuzorului încorporat al proiectorului se poate regla după cum urmează.

# PROCEDURĂ

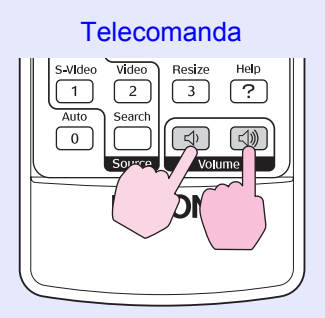

Când butonul este apăsat spre partea  $[\triangleleft \rangle$  volumul crește, iar când este apăsat spre partea  $[\triangleleft \rangle$  volumul scade.

Când se reglează volumul, pe ecran apare indicatorul de volum.

 Sfat: • Dacă valoarea afişată în indicatorul de pe ecran nu se mai schimbă când se reglează volumul, aceasta indică faptul că s-a ajuns la limita de reglare a volumului.

• Volumul se mai poate regla prin utilizarea meniului de configurare. ( pagina 35

# Schimbarea imaginii proiectate (Source Search – Căutare sursă)

#### Detectarea automată a semnalelor intrate și schimbarea imaginii proiectate (Source Search – Căutare sursă)

Intrarea semnalului imagine de la echipamentul conectat este detectat și proiectat automat.

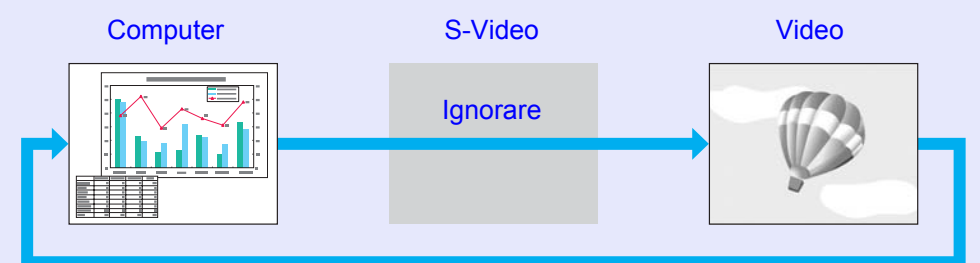

# PROCEDURĂ

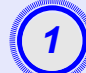

## Efectuați Source Search (Căutare sursă).

De la telecomandă

De la panoul de control

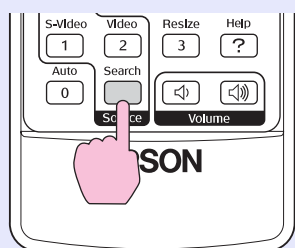

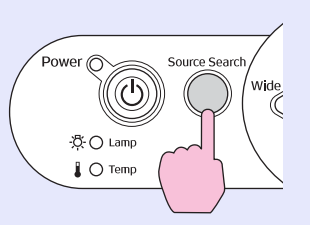

# Ecranul căutat este afişat, apoi este proiectată imaginea.

Când sunt conectate două sau mai multe unități de echipamente, apăsați butonul [Source Search] (Căutare sursă) până când este proiectată imaginea țintă.

## `ö∕Sfat: •Cá

- Când este conectat echipamentul video, începeți redarea.
- Ecranul următor este afișat când este introdus numai semnalul imaginii proiectate acum sau când nu este introdus nici un semnal de imagine. Din acest ecran aveți posibilitatea să alegeți sursa de intrare.

|               | [Source Search]                                | Signal Statı      | us         |  |
|---------------|------------------------------------------------|-------------------|------------|--|
|               | Computer<br>CD S-Video                         | OFF<br>OFF<br>OFF |            |  |
|               | ·Input an image signal<br>·Press [♠] to select | l.<br>the source. |            |  |
| [ <b>●</b> ]: | elect [Enter]:Enter                            |                   | [Esc]:Exit |  |

## Schimbarea direct din telecomandă

Aveți posibilitatea să utilizați telecomanda pentru a schimba sursa de intrare direct la țintă.

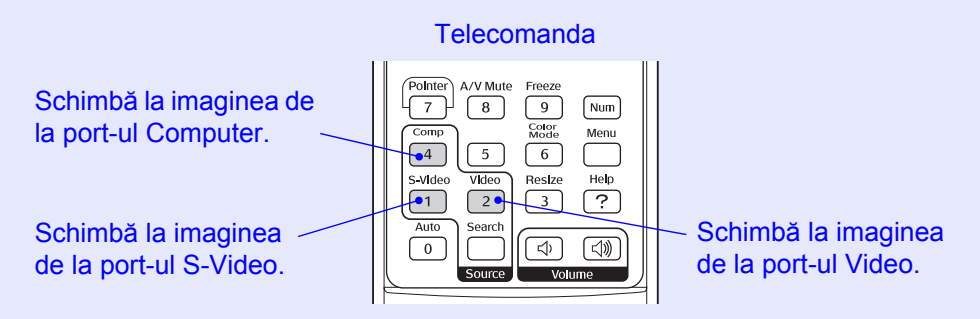

# Funcții utile

Acest capitol explică funcții utile pentru realizarea de prezentări și operații conexe, precum și funcțiile de securitate.

# Funcții pentru îmbunătățirea proiecției ...... 20

| • Întreruperea imaginii și a sunetului                 |    |
|--------------------------------------------------------|----|
| (A/V Mute - Anulare audio-video)                       | 20 |
| • Înghețarea imaginii (Freeze - Înghețare)             | 20 |
| • Schimbarea proporțiilor (Resize - Redimensionare)    | 21 |
| • Afişarea indicatorului (Pointer - Indicator)         | 21 |
| • Mărirea unei părți din imagine                       |    |
| (E-Zoom – Transfocare E)                               | 22 |
| • Utilizarea telecomenzii pentru a acționa indicatorul |    |
| mouse-ului (mouse fără fir)                            | 23 |

| Funcții de securitate                             |    |  |
|---------------------------------------------------|----|--|
| • Împiedicarea furturilor (protecția prin parolă) |    |  |
| •Când este activată protecția prin parolă         | 26 |  |
| Setarea protecției prin parolă                    | 27 |  |
| • Funcția de blocare a butoanelor de operare      | 29 |  |

# Funcții pentru îmbunătățirea proiecției

## Întreruperea imaginii și a sunetului (A/V Mute - Anulare audio-video)

Acesta se poate utiliza, de exemplu, pentru a întrerupe proiecția și a concentra atenția audienței asupra a ceea ce spuneți. Sau dacă efectuați o prezentare pe computer și nu doriți să arătați detalii, precum selectarea diferitelor fișiere.

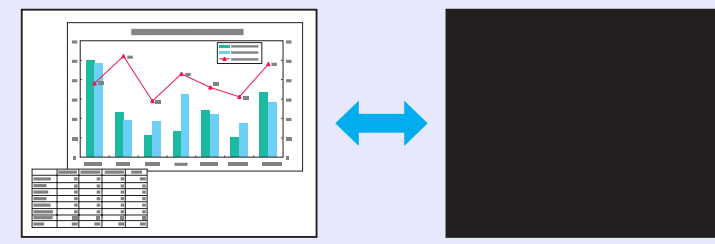

# PROCEDURĂ

#### Telecomanda

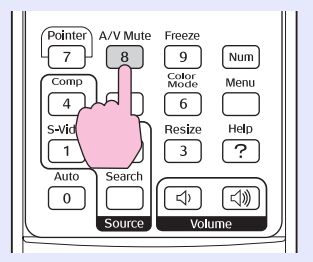

Aveți posibilitatea să activați sau să dezactivați această funcție prin apăsarea butonului [A/V Mute] (Anulare audio-video).

**Sfat:** • Dacă utilizați această funcție când proiectați imagini în mișcare, imaginea și sunetul vor fi redate în continuare de sursă, iar dvs. nu aveți posibilitatea să reveniți la punctul în care a fost activată funcția de anulare audio-video.

• Ceea ce se afişează pe ecran în modul A/V mute (Anulare audio-video) se poate selecta dintre negru, albastru sau o siglă, utilizând "Extended (Extins)" – "Display (Afişare)" – "Background Color (Culoare fundal)" în meniul de configurare.

# Înghețarea imaginii (Freeze - Înghețare)

Imaginea sursă continuă să se proiecteze chiar și când ecranul este înghețat. Aveți în continuare posibilitatea să efectuați operații, precum schimbarea de fișiere, fără să proiectați imagini.

# PROCEDURĂ

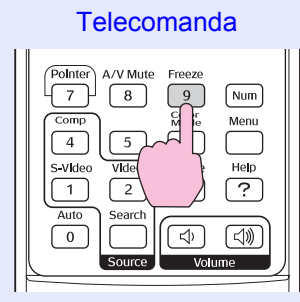

Aveți posibilitatea să activați sau să dezactivați această funcție prin apăsarea butonului [Freeze] (Înghețare).

#### **Sfat:** •Sunetul nu se oprește.

- Chiar dacă imaginea de pe ecran este înghețată, sursa de imagine continuă să proiecteze și din acest motiv nu este posibilă reluarea proiecției din punctul în care a fost întreruptă.
- Prin apăsarea butonului [Freeze] (Înghețare) se șterg și afișările meniului de configurare și mesajele de ajutor.
- Funcția de înghețare are efect și atunci când se utilizează funcția E-Zoom (Transfocare E).

## Schimbarea proporțiilor (Resize - Redimensionare)

Această funcție modifică parametrul <u>aspect ratio (proporție)</u> al imaginilor, din 4:3 în 16:9, când sunt proiectate imagini <u>component video</u> <u>(video descompus)</u>, <u>S-Video</u> sau <u>composite video (video complex)</u>. Imaginile care au fost înregistrate în video digital sau pe DVD-uri se pot vizualiza în format pentru ecran lat 16:9.

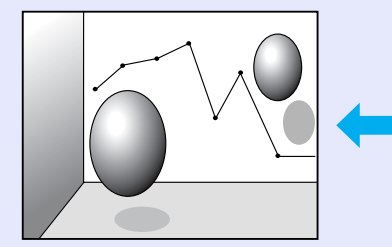

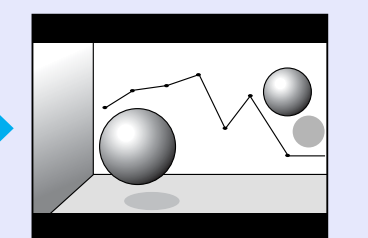

Când imaginile în <u>Mod restrâns</u>\* sunt proiectate la 4:3

#### Când imaginile în mod restrâns sunt proiectate la 16:9

# PROCEDURĂ

#### Telecomanda

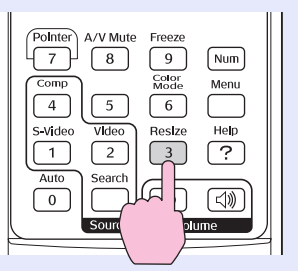

Afișajul este schimbat de fiecare dată când apăsați butonul.

**Sfat:** De asemenea, aveți posibilitatea să efectuați această setare utilizând comanda "Resize (Redimensionare)" din meniul "Signal (Semnal)".

## Afişarea indicatorului (Pointer - Indicator)

Această funcție vă permite să mutați o pictogramă a indicatorului pe imaginea proiectată și vă ajută să orientați atenția spre zona despre care vorbiți.

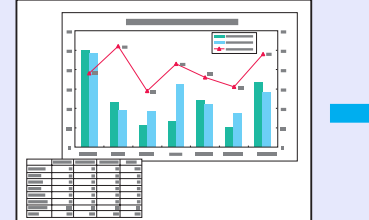

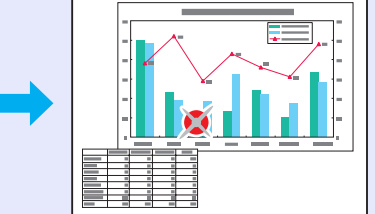

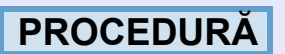

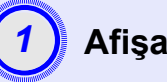

Afişați indicatorul.

Telecomanda

| C p 5 6<br>Video Resiz  | e Help   |
|-------------------------|----------|
| Pointer A/V Mute Freeze | e<br>Num |

De fiecare dată când apăsați butonul, indicatorul apare sau dispare.

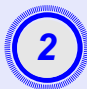

## Mutați pictograma indicatorului.

Telecomanda

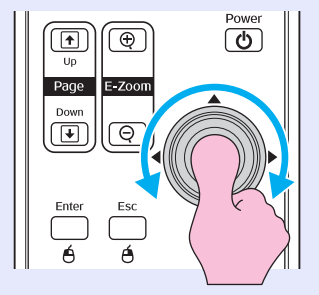

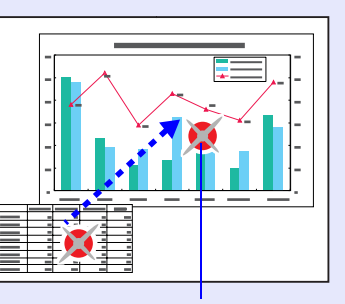

Pictograma

 Sfat Aveți posibilitatea să utilizați comanda "Pointer Shape (Formă indicator)" din meniul "Settings (Setări)" pentru a schimba forma indicatorului într-una dintre cele trei forme.
 pagina 35

### Mărirea unei părți din imagine (E-Zoom – Transfocare E)

Această funcție este utilă când doriți să vizualizați imagini mai detaliate, cum ar fi grafice și detalii dintr-un tabel.

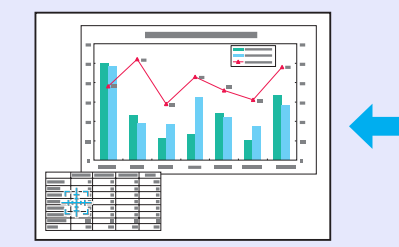

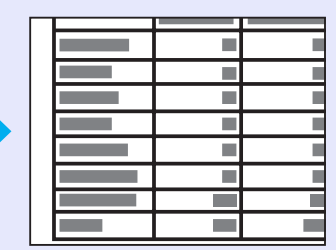

# PROCEDURĂ

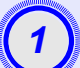

Porniți E-Zoom (Transfocare E).

Telecomanda

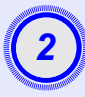

#### Deplasați crucea în zona de imagine care urmează a fi mărită sau micșorată.

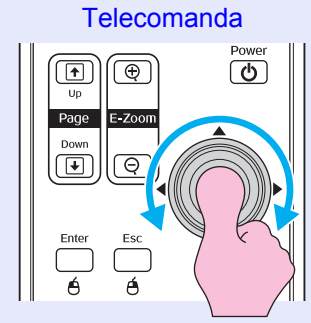

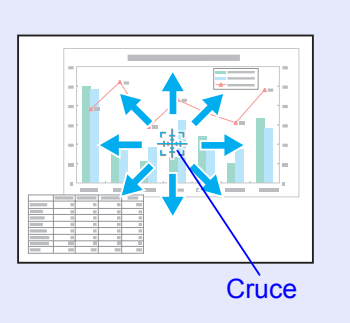

(3)

Măriți.

Telecomanda

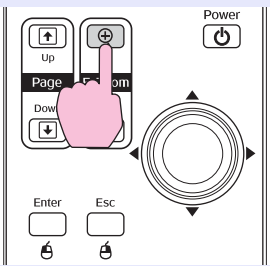

Prin apăsarea butonului [-], aveți posibilitatea să micșorați imaginea mărită.

Pentru a revoca E-Zoom (Transfocare E), apăsați butonul [Esc].

**Sfat** • *Raportul de mărire va apărea pe ecran.* 

• Zona selectată se poate mări de 1 până la 4 ori, prin 25 de trepte intermediare.

# Utilizarea telecomenzii pentru a acționa indicatorul mouse-ului (mouse fără fir)

Dacă terminalul USB al unui computer și terminalul USB din spatele proiectorului sunt conectate printr-un cablu USB A-B disponibil în comerț, aveți posibilitatea să utilizați telecomanda proiectorului ca pe un mouse fără fir, pentru a comanda indicatorul mouse-ului de la computer.

 Computer

 Windows 98/2000/Me/XP Home Edition/XP Professional

 Macintosh (OS 8.6–9.2/10.0–10.3)

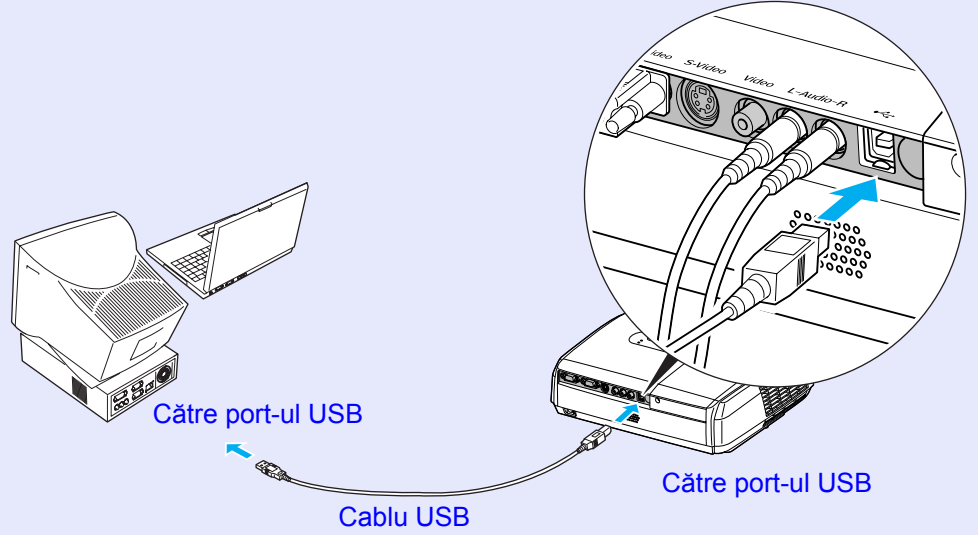

(disponibil în comerț)

- Cablul USB poate să fie conectat numai la computere cu o interfață USB standard. Dacă se utilizează un computer pe care rulează Windows, computerul trebuie să fi avut instalată o versiune completă de Windows 98/2000/Me/XP Home Edition/ XP Professional. Dacă pe computer rulează o versiune de Windows 98/2000/Me/XP Home Edition/ XP Professional la care s-a ajuns prin upgrade de la o versiune anterioară de Windows, nu se poate garanta funcționarea corectă.
  - Este posibil ca funcția de mouse să nu se poată utiliza sub unele versiuni ale sistemelor de operare Windows și Macintosh.
  - Pentru a utiliza funcția de mouse, unele setări ale computerului trebuie schimbate. Pentru mai multe detalii, consultați documentația computerului.

După realizarea conexiunii, indicatorul mouse-ului poate fi acționat după cum urmează.

# Deplasarea indicatorului mouse-ului

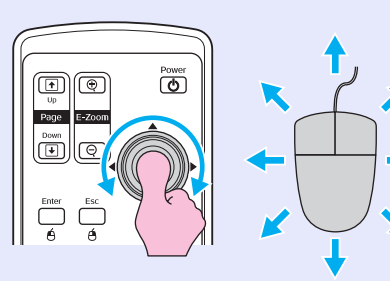

Clic-uri de mouse

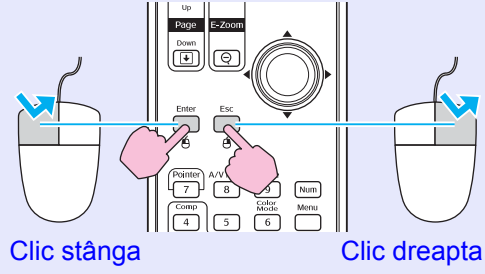

Dublu clic: Apăsați de două ori în succesiune rapidă.

#### Glisare şi fixare

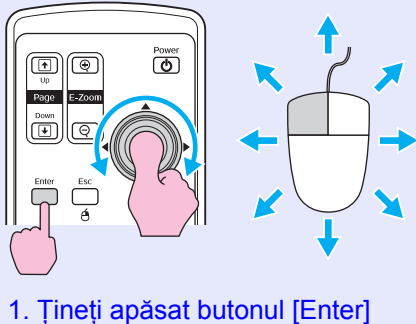

 Ţineți apăsat butonul [Enter] şi glisați şi înclinați butonul [۞].
 Eliberați butonul [Enter] şi fixați în locul dorit. Această funcție este utilă pentru a afişa diapozitivul anterior sau următor într-o expunere de diapozitive PowerPoint.

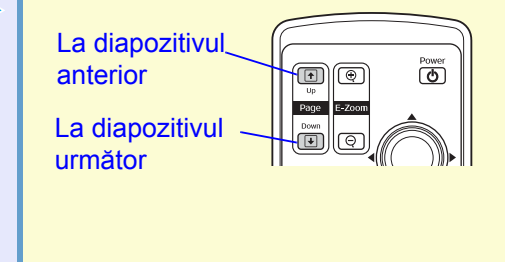

- Sfat
   Dacă setările pentru butoanele mouse-ului sunt inversate la computer, funcționarea butoanelor de la telecomandă va fi, de asemenea, inversată.
  - Funcția de mouse fără fir nu se poate utiliza când sunt utilizate următoarele funcții.
  - · Când se afișează un meniu de configurare.
  - Când se afişează un meniu de ajutor.
  - Când se utilizează funcția E-Zoom (Transfocare E).
  - Când se capturează o siglă de utilizator
  - Funcția de indicator
  - · Când se reglează volumul sunetului
  - În timp ce se utilizează Image Shift (Deplasare imagine)

# Funcții de securitate

## Împiedicarea furturilor (protecția prin parolă)

Când funcția Password Protect (Protecție prin parolă) este activată, persoanele care nu cunosc parola nu vor avea posibilitatea să utilizeze proiectorul pentru a proiecta imagini, dacă alimentarea a fost întreruptă după ultima introducere corectă a parolei. Mai mult, sigla de utilizator care este afișată pe fundalul ecranului nu se poate schimba. Acest lucru este eficient împotriva furturilor. În momentul cumpărării, funcția de protecție prin parolă nu este activată.

#### Când este activată protecția prin parolă

Când "Power ON Protect (Protecție la pornirea alimentării)" este activată (ON)

Când alimentarea este pornită pentru prima dată după ce cablul de alimentare al proiectorului a fost conectat la o priză electrică sau când se efectuează Direct Power On (Pornire directă la alimentare), se va afișa următorul ecran de introducere a parolei.

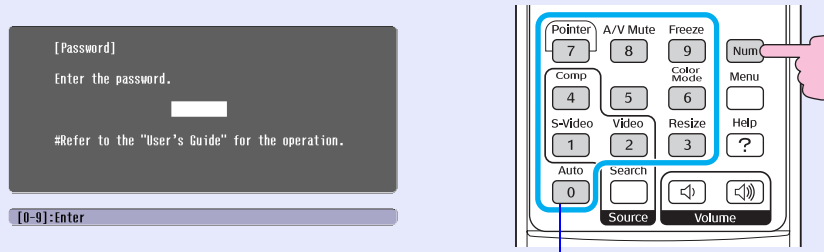

# Telecomanda

Tineti

apăsat

`ö′Sfat

#### Butoane numerice

În timp ce țineți apăsat butonul [Num], apăsați butoanele de pe tastatura numerică pentru a introduce parola. Dacă parola este introdusă corect, va începe proiecția. Dacă lăsați cablul de alimentare conectat la o priză electrică și porniți alimentarea proiectorului când este în modul așteptare, proiecția va începe fără să apară ecranul de introducere a parolei. Ecranul de introducere a parolei se va afișa numai atunci când alimentarea este pornită pentru prima dată după ce cablul de alimentare a fost deconectat, apoi reconectat. Dacă Direct Power On (Pornire directă la alimentare) este setat pe "ON (Pornit)" și utilizați un întrerupător sau un dispozitiv similar pentru a comanda central alimentarea, ecranul de introducere a parolei se va afișa când proiectorul este pornit pentru prima dată după restaurarea alimentării cu tensiune.

• Dacă se introduce de trei ori succesiv o parolă incorectă, pentru aproximativ cinci minute se va afisa mesajul "The projector's operation will be locked (Functionarea proiectorului va fi blocată)", apoi proiectorul va comuta în mod asteptare. Dacă se întâmplă acest lucru, deconectati conectorul de alimentare de la priza electrică, apoi reintroduceti-l și porniți din nou alimentarea proiectorului. Se va afisa o fereastră care vă solicită să introduceti parola, deci introduceti parola corectă. Dacă se întâmplă să uitati parola, notati numărul "Request Code: xxxxx (Cod solicitare: xxxxx)" care apare în ecranul Password (Parolă) și contactati apoi adresa cea mai apropiată, furnizată în sectiunea "Condiții de garanție internațională", din broșura Instrucțiuni pentru lucrul în siguranță/Conditii globale de garanție. • Dacă repetati în continuare operatia de mai sus și introduceți de trei ori succesiv o parolă incorectă. se va afișa mesajul următor și proiectorul nu va mai accepta introduceri ale parolei. "The projector's operation will be locked. Contact the nearest address provided in the "International Warranty Conditions" section of the Safety Instructions/ World Wide Warranty Terms booklet. (Functionarea proiectorului va fi blocată. Contactati adresa cea mai apropiată din sectiunea "Conditii de garantie internatională" din broșura Instructiuni pentru lucrul în sigurantă/Conditii globale de garantie)".

# ■ Când "Password Timer (Temporizator parolă)" este setat pe "ON (Pornit)" și este utilizat "Timer (Temporizator)"

Atunci când alimentarea este pornită, ecranul de introducere a parolei nu se va afișa deloc, până când nu se scurge durata setată. Când durata setată s-a scurs, ecranul de introducere a parolei se va afișa de fiecare dată când este pornită alimentarea. Durata la care se face referire aici este durata totală de iluminare pentru lampa proiectorului din momentul în care este închis meniul proiectorului.

Dacă "Password Timer (Temporizator parolă)" este setat pe "OFF (Oprit)", ecranul de introducere a parolei se va afișa de fiecare dată când cablul de alimentare este deconectat, apoi reintrodus în priza electrică. Dacă alimentarea este pornită când proiectorul se află în mod așteptare, ecranul de introducere a parolei nu se va afișa.

# Când "User's Logo Protect (Protecție siglă utilizator)" este activată (ON (Pornit))

Dacă se încearcă efectuarea oricăreia dintre operațiile următoare asupra siglei utilizatorului, se afișează un mesaj și setarea nu se poate schimba. Pentru a schimba setarea, mai întâi setați "User's Logo Protect (Protecție siglă utilizator)" pe "OFF (Oprit)". 🖝 pagina 28

- Capturarea unei sigle de utilizator
- Când meniul " Extended (Extins)" "Display (Afişare)" "Background Color (Culoare fundal)" se modifică din "Logo (Siglă)" în "Black (Negru)" sau "Blue (Albastru)" sau se modifică din "Black (Negru)" sau "Blue (Albastru)" în "Logo (Siglă)".
- Când se schimbă meniul "Extended (Extins)" "Display (Afişare)" "Startup Screen (Ecran pornire)" ("ON (Pornit)" sau "OFF (Oprit)").

#### Setarea protecției prin parolă

Pentru a seta protecția prin parolă, utilizați procedura următoare.

## PROCEDURĂ

# Țineți apăsat butonul [Freeze] (Înghețare) pentru aproximativ 5 secunde.

Se va afișa meniul "Password Protect (Protecție prin parolă)".

#### Telecomanda

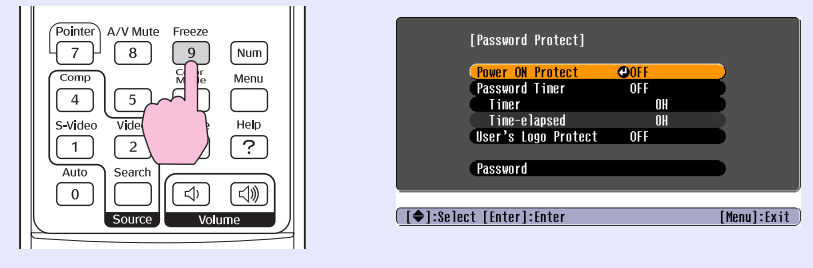

Sfat
 Dacă protecția prin parolă a fost deja activată, se va afişa ecranul "Password (Parolă)".
 Dacă parola a fost introdusă corect, se va afişa meniul "Password Protect (Protectie prin parolă)".

🖝 "Când este activată protecția prin parolă" pagina 26

• Dacă protecția prin parolă este setată pe "ON (Pornit)", atașați eticheta de protecție prin parolă în poziția preferată de pe proiector ca o măsură de prevenire a furturilor.

# Activați "Power ON Protect (Protecție la pornirea alimentării)".

- (1) Selectați "Power ON Protect (Protecție la pornirea alimentării)", apoi apăsați butonul [Enter].
- (2) Selectați "ON (Pornit)", apoi apăsați butonul [Enter].
- (3) Apăsați butonul [Esc].

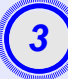

## Activați "Password Timer (Temporizator parolă)".

Dacă nu utilizați această setare, treceți la pasul 4.

- (1) Selectați "Password Timer (Temporizator parolă)", apoi apăsați butonul [Enter].
- (2) Selectați "ON (Pornit)", apoi apăsați butonul [Enter].
- (3) Apăsați butonul [Esc].
- (4) Selectați "Timer (Temporizator)", apoi apăsați butonul [Enter].
- (5) În timp ce țineți apăsat butonul [Num], utilizați butoanele de la tastatura numerică pentru a introduce durata setată în intervalul 1 - 9999 ore, apoi apăsați butonul [Enter]. Dacă greșiți la introducerea duratei, apăsați butonul [Esc] și reintroduceți durata.

Când ați terminat de utilizat meniul "Password Protect (Protecție prin parolă)", va începe numărătoarea inversă pentru timpul scurs.

#### Activați "User's Logo Protect (Protecție siglă utilizator)".

- (1) Selectați "User's Logo Protect (Protecție siglă utilizator)", apoi apăsați butonul [Enter].
- (2) Selectați "ON (Pornit)", apoi apăsați butonul [Enter].
- (3) Apăsați butonul [Esc].

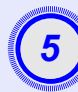

## Introduceți parola.

- (1) Pentru a seta o parolă, selectați "Password (Parolă)", apoi apăsați butonul [Enter].
- (2) Se va afişa mesajul "Change the password? (Schimbați parola?)", deci selectați "Yes (Da)", apoi apăsați [Enter]. Pentru parolă, setarea implicită este "0000", dar trebuie să o schimbați cu parola dorită. Dacă selectați "No (Nu)", ecranul arătat la pasul 1 se va afişa din nou.
- (3) În timp ce țineți apăsat butonul [Num], utilizați butoanele de pe tastatura numerică pentru a introduce un număr de 4 cifre. Numărul introdus se va afişa ca "\* \* \* \*". După ce se introduc patru cifre, se va afişa ecranul de confirmare.
- (4) Introduceți din nou parola.

Se va afişa mesajul "The new password is stored. (Parola nouă este stocată.)". Dacă introduceți incorect parola, se va afişa un mesaj care vă solicită să reintroduceți parola.

#### Funcția de blocare a butoanelor de operare

Această funcție blochează butoanele de pe panoul de control al proiectorului. Această funcție este utilă în diverse ocazii, cum ar fi în timpul prezentărilor, astfel încât să se efectueze numai proiecția și să se dezactiveze toate funcțiile butoanelor, sau în locuri cum ar fi școlile, pentru a limita domeniul de butoane care se pot acționa.

## PROCEDURĂ

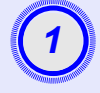

#### Din meniul de configurare, selectați "Settings (Setări)" - "Operation Lock (Blocare operare)".

Pentru detalii despre această operație, consultați "Utilizarea meniului de configurare". 🖝 pagina 32

Verificați în ghidul din partea inferioară a ecranului butoanele pe care aveți posibilitatea să le utilizați și operațiile pe care le efectuează acestea.

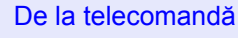

De la panoul de control

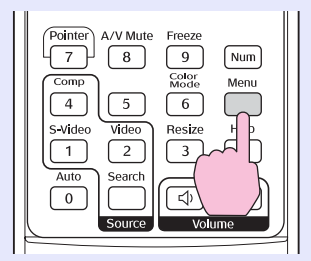

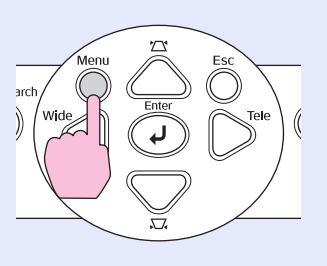

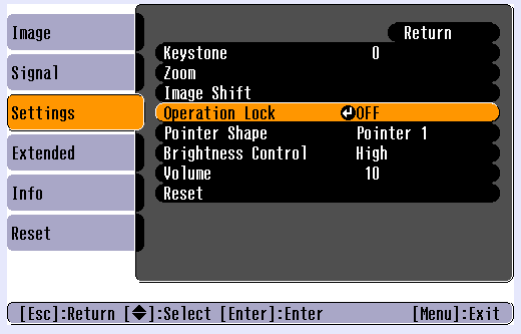

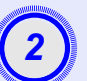

# Setați pe "ON (Pornit)".

Dacă setați pe "ON (Pornit)", nici unul dintre butoanele de pe panoul de control nu poate fi acționat, cu excepția butonului [Power] (Alimentare).

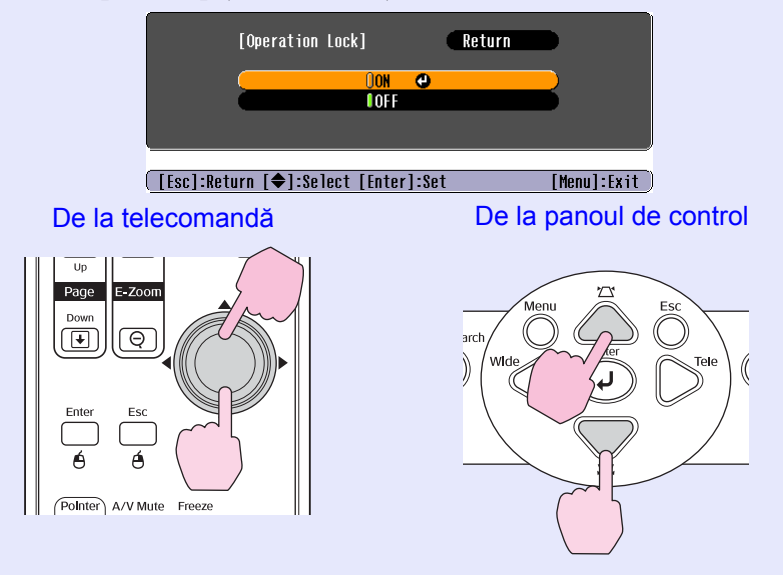

#### Funcții de securitate

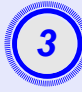

# Când este afişat mesajul de confirmare, selectați "Yes (Da)".

Butoanele de pe panoul de control vor fi blocate în conformitate cu setarea selectată.

- **Sfat:** Există două metode de revocare a blocării panoului de control al proiectorului.
  - Utilizând telecomanda, schimbați "Settings (Setări)" "Operation Lock (Blocare operare)" pe "OFF (Oprit)", în meniul de configurare.
  - Țineți apăsat continuu butonul [Enter] aproximativ 7 secunde; se va afișa un mesaj și blocarea va fi revocată.

# Meniul de configurare

În acest capitol sunt explicate modul de utilizare și funcțiile meniului de configurare.

| Utilizarea meniului de configurare | 32 |
|------------------------------------|----|
| Lista funcțiilor                   | 33 |
| • Meniul "Image (Imagine)"         | 33 |
| • Meniul "Signal (Semnal)"         | 34 |
| • Meniul "Settings (Setări)"       | 35 |
| • Meniul "Extended (Extins)"       | 36 |
| • Meniul "Info"                    | 38 |
| • Meniul "Reset (Resetare)"        |    |

# Utilizarea meniului de configurare

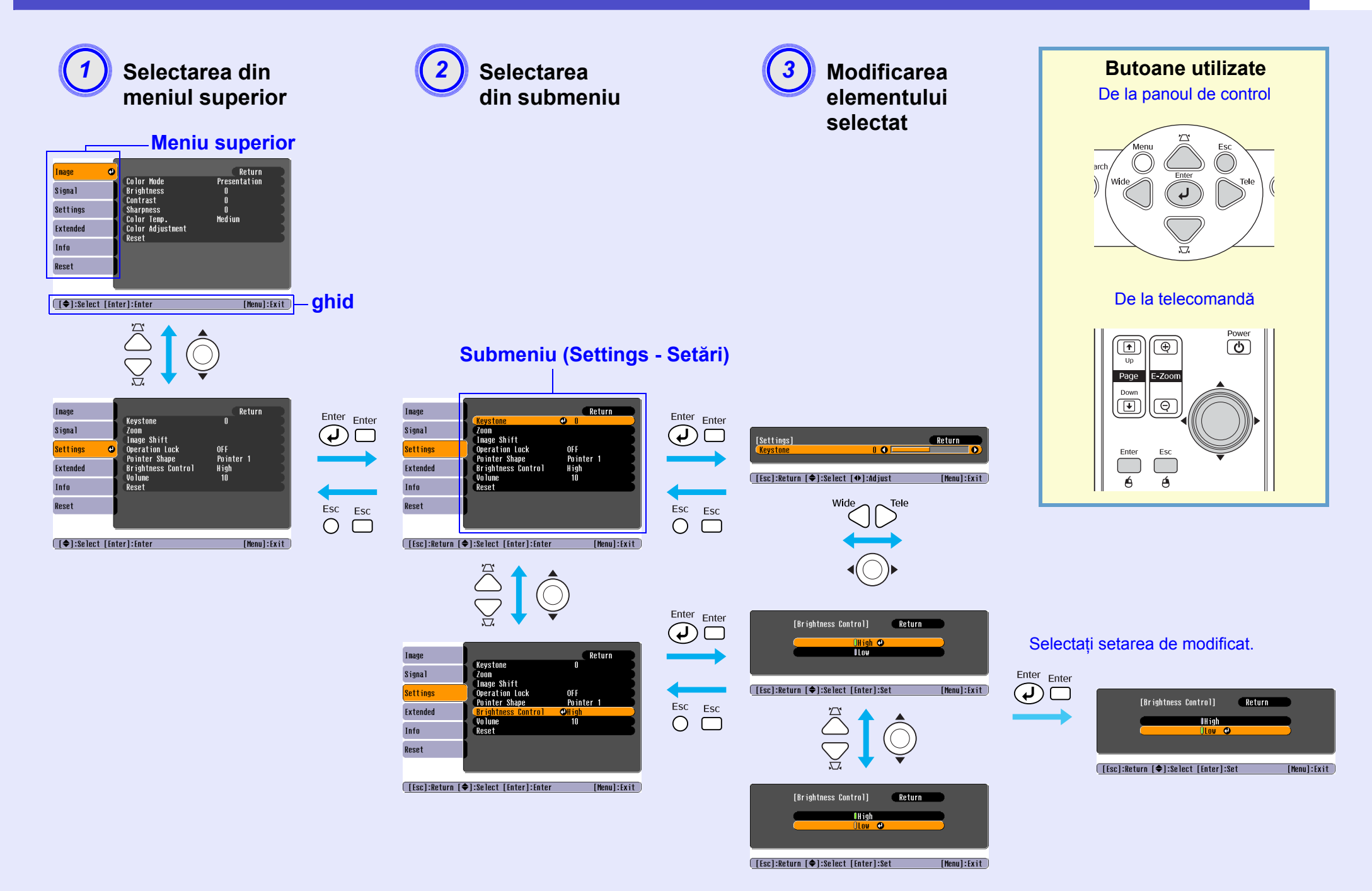

# Meniul "Image (Imagine)"

Elementele care se pot seta diferă în funcție de sursa de intrare care este proiectată. Detaliile setării sunt salvate separat pentru fiecare sursă. Component video (Video descompus) / Composite video (Video complex) / S-Video

## Computer/Video RGB

| Image    | 0                         | Return            |
|----------|---------------------------|-------------------|
| Signal   | Color Mode<br>Brightness  | Presentation<br>0 |
| Settings | Sharpness<br>Color Topp   | U<br>O<br>Madium  |
| Extended | Color Adjustment<br>Reset | ncutum            |
| Info     | NUUUT                     |                   |
| Reset    |                           |                   |
|          |                           |                   |

| le     | Color Mode                                | Return<br>Sports |
|--------|-------------------------------------------|------------------|
| nal    | Brightness<br>Contrast<br>Color Intensity | U<br>0<br>0      |
| tended | Tint                                      | 0<br>0           |
| fo     | Color Temp.<br>Color Adjustment           | Medium           |
| set    | Reset                                     |                  |
|        |                                           |                  |

[ [♦]:Select [Enter]:Enter

[Menu]:Exit [€]:Select [Enter]:Enter

[Menu]:Exit

| Submeniu                                 | Funcție                                                                                                    |
|------------------------------------------|----------------------------------------------------------------------------------------------------|
| Color Mode<br>(Mod color)                | Selectează calitatea imaginii pentru a corespunde cu mediul de proiecție. 🖝 pagina 14                                                                                                    |
| Brightness<br>(Luminozitate)             | Reglează luminozitatea imaginii.                                                                                                    |
| <u>Contrast</u> **                       | Ajustează diferența dintre lumină și umbră în imagini.                                                                                                    |
| Color Intensity<br>(Intensitate culoare) | Ajustează intensitatea culorilor pentru imagini.                                                                                                    |
| Tint (Nuanță)                            | (Ajustarea este posibilă numai când sunt introduse semnale video descompus sau NTSC.) Reglează nuanța imaginii.                                                                                                    |
| Sharpness (Claritate)                    | Ajustează claritatea imaginii.                                                                                                    |
| Color Temp.<br>(Temperatură culoare)»    | Aveți posibilitatea să reglați tenta generală a imaginilor. Dacă selectați "High (Ridicată)", imaginile apar albăstrui, iar dacă selectați "Low (Scăzută)", imaginile apar roșiatice.<br>(Acest element nu se poate selecta dacă s-a selectat " <u>sRGB</u> »" ca setare pentru "Color Mode (Mod color)" din meniul "Image (Imagine)".)                                                              |
| Color Adjustment<br>(Reglare culoare)    | Reglează intensitatea culorilor roșu, verde și albastru ale imaginii.<br>Red (Roșu): Reglează intensitatea componentei de roșu.<br>Green (Verde): Reglează intensitatea componentei de verde.<br>Blue (Albastru): Reglează intensitatea componentei de albastru.<br>(Acest element nu se poate selecta dacă s-a selectat " <u>sRGB</u> " ca setare pentru "Mod color" din meniul "Image (Imagine)".) |
| Reset (Resetare)                         | Resetează toate valorile de reglare pentru funcțiile din meniul "Image (Imagine)" la valorile implicite.<br>Pentru a readuce toate elementele de meniu la valorile implicite, consultați "Reset All" (Resetare generală). 🖝 pagina 39                                                                                                    |

[€]:Select [Enter]:Enter

#### Meniul "Signal (Semnal)"

Elementele care se pot seta diferă în funcție de sursa de intrare care este proiectată. Detaliile setării sunt salvate separat pentru fiecare sursă.

#### Computer/Video RGB

| Image    |   | Auto Cotup | 0N        | Return |
|----------|---|------------|-----------|--------|
| Signal   | Ð | Tracking   | 0         |        |
| Settings |   | Position   | U<br>•••- |        |
| Extended |   | Reset      | AUTO      |        |
| Info     |   |            |           |        |
| Reset    |   |            |           |        |
|          |   |            |           |        |

[Menul:Exit

| Image     |         |                      |       |      | Return      |   |
|-----------|---------|----------------------|-------|------|-------------|---|
| Signal    | 0       | Position<br>Computer | Input | Auto |             | Ś |
| Settings  |         | Reset                |       | 4:3  |             | 5 |
| Extended  |         |                      |       |      |             |   |
| Info      |         |                      |       |      |             |   |
| Reset     |         |                      |       |      |             |   |
|           |         |                      |       |      |             |   |
| [�]:Selec | t [Ente | er]:Enter            |       |      | [Menu]:Exit |   |

| Imano     | 1       |              |             | Poturn        |
|-----------|---------|--------------|-------------|---------------|
| linugo    |         | Position     | 011         |               |
| o tylia i |         | Video Signal | off<br>Auto |               |
| Settings  |         | Resize       | 4:3         |               |
| Extended  |         | 10301        |             |               |
| Info      |         |              |             |               |
| Reset     |         |              |             |               |
|           |         |              |             |               |
| [4].00100 | t [[nto | vl. [ntor    |             | [Monul · Fy;+ |

Submeniu Functie Selectează dacă, la schimbarea sursei de intrare, funcția de reglare automată pentru optimizarea automată a imaginilor este "ON (Pornit)" Auto Setup sau "OFF (Oprit)". 🖝 pagina 12 (Configurare automată) Ajustează imaginile de la computer, când în imagini apar dungi verticale. 🖝 pagina 12 Tracking (Urmărire)» Sync. (Sincronizare)\* Ajustează imaginile de la computer când în imagini apar sclipiri, neclarităti sau interferente. 🖝 pagina 13 Position (Pozitie) Deplasează poziția de afișare a imaginii pe verticală sau pe orizontală. (Ajustarea este posibilă numai când sunt introduse semnale video complex sau S-Video.) Progressive (Progresiv) OFF (Oprit): Conversia IP se efectuează pentru fiecare câmp din ecran. Acest lucru este ideal când vizualizați imagini cu multă mișcare. ON (Pornit): Semnalelor Interleaved (Întretesut)» (i) li se face conversia în semnale progressive (progresiv)» (p). Ăcest lucru este ideal când vizualizati imagini statice. Computer Input Selectează semnalul de intrare în conformitate cu echipamentul conectat la port-ul Computer. Dacă este setat pe "Auto", semnalul de intrare se setează automat în conformitate cu echipamentul conectat. (Intrare computer) În cazul în care culorile nu apar corect când selectați "Auto", selectați manual semnalul corespunzător pentru echipamentul conectat. (Ajustarea este posibilă numai când sunt introduse semnale video complex/S-Video.) Video Signal Setează formatul semnalului video. (Semnal video) Cu funcția "Auto", semnalele de imagine sunt recunoscute automat. Dacă apar interferente în imaginile proiectate sau dacă nu apare nici o imagine când selectati "Auto", selectati manual semnalul corespunzător. Setează aspect ratio (proporție)» pentru imaginile proiectate. 🖝 pagina 21 Resize (Redimensionare)

Reset (Resetare) Toate valorile de reglare din meniul "Signal (Semnal)", cu excepția "Computer Input (Intrare computer)", revin la valorile lor implicite. Apăsați butonul [Enter] de la telecomandă sau de la panoul de control al proiectorului. Pentru a readuce toate elementele de meniu la valorile implicite, consultați "Reset All (Resetare generală)". 🖝 pagina 39

# <u>Component video (Video descompus)</u> <u>Composite video (Video complex)</u> <u>→</u> <u>S-Video</u>

| mage<br>ignal<br>ignal<br>ettings<br>xtended<br>fo<br>fo<br>Keystone<br>Zoom<br>Inage Shift<br>Operation Lock<br>Pointer Shape<br>Brightness Control<br>Volume<br>Reset<br>Figlisologi [Intershiftstor | Return         OFF         Pointer 1         High         10                                                                                                    |
|----------------------------------------------------------------------------------------------------|----------------------------------------------------------------------------------------------------|
| Submeniu                                                                                                    | Eunctie                                                                                                    |
| Keystone (Distorsiune<br>trapezoidală)                                                                                                    | Corectează distorsiunea trapezoidală verticală din imagini.                                                                                                    |
| Zoom (Transfocare)                                                                                                    | Reglează dimensiunea imaginii proiectate.<br>Wide (Lat): Larger Tele (Tele mai mare): Smaller (Mai mic)                                                                                                    |
| Image Shift<br>(Deplasarea imaginii)                                                                                                    | Reglează poziția de proiecție. 🖝 pagina 16                                                                                                    |
| Operation Lock<br>(Blocare operare)                                                                                                    | Când este setată pe "ON (Pornit)", se va dezactiva funcționarea tuturor butoanelor de la panoul de control al proiectorului, cu excepția butonului [Power] (Alimentare). 🖝 pagina 29                                                                                                    |
| Pointer Shape<br>(Formă indicator)                                                                                                    | Se poate selecta forma indicatorului. 🖝 pagina 21<br>Pointer 1 (Indicator 3): 🐹 Pointer 2 (Indicator 3): 🏊 Pointer 3 (Indicator 3): 📥                                                                                                    |
| Brightness Control<br>(Control luminozitate)                                                                                                    | Acesta vă permite să stabiliți una din cele două setări pentru luminozitatea lămpii.<br>Selectați "Low (Scăzută)" dacă imaginile proiectate sunt prea luminoase, precum la proiectarea imaginilor într-o încăpere întunecoasă<br>sau pe un ecran mic.<br>Când este selectată opțiunea "Low (Scăzută)", luminozitatea imaginilor este redusă, cantitatea de electricitate consumată și zgomotul<br>produs în timpul proiecției sunt reduse, iar durata de viață a lămpii crește. (Consum de energie electrică: o scădere de aproximativ<br>18 W, durata de viață a lămpii: aproximativ de 1,5 ori mai mult) |
| Volume (Volum)                                                                                                    | Reglează volumul. 🖝 pagina 17                                                                                                    |
| Reset (Resetare)                                                                                                    | Valorile de reglare pentru funcțiile meniului "Settings (Setări)" revin la valorile lor implicite, cu excepția "Image Shift<br>(Deplasare imagine)" și "Zoom" (Transfocare).<br>Pentru a readuce toate elementele de meniu la valorile implicite, consultați "Reset All (Resetare generală)". 🖝 pagina 39                                                                                                    |
| Image      |                         | Return         |
|------------|-------------------------|----------------|
| Signal     | Display<br>User's Logo  |                |
| Settings   | Projection<br>Operation | Front          |
| Extended G | Link 21L<br>Language    | UFF<br>English |
| Info       | Keset                   |                |
| Reset      |                         |                |
|            |                         |                |

[♦]:Select [Enter]:Enter

[Menu]:Exit

| Submeniu                          | Funcție                                                                                                    |
|-----------------------------------|----------------------------------------------------------------------------------------------------|
| Display (Afişare)                 | Permite efectuarea setărilor referitoare la afișajul proiectorului.                                                                                                    |
|                                   | Message (Mesaj):                                                                                                    |
|                                   | Setează dacă numele sursei de intrare sau numele modului de culoare sau un mesaj se afișează pe ecran ("ON" - Activat) sau nu se afișează ("OFF" - Dezactivat) la momente precum schimbarea sursei de intrare sau a modului color sau când nu se introduc semnale de imagine.   |
|                                   | Background Color (Culoare fundal):                                                                                                    |
|                                   | Setează starea ecranului la apăsarea butonului [A/V Mute] (Anulare audio-video) de la telecomandă sau când nu se introduce nici un semnal de imagine în "Black (Negru)", "Blue (Albastru)" sau "Logo (Siglă)".                                                                  |
|                                   | Startup Screen (Ecran pornire):                                                                                                    |
|                                   | Ecranul de pornire (imaginea proiectată la pornirea proiectorului) se afișează la pornire (ON- Activat) sau nu se afișează (OFF - Dezactivat). Setarea se activează după oprirea și repornirea sursei de alimentare.                                                            |
| User's Logo<br>(Siglă utilizator) | Schimbă sigla de utilizator care este afișată ca fundal și în timpul modului A/V Mute (Anulare audio-video). 🖝 pagina 63                                                                                                    |
| Projection                        | Setează poziția de proiecție pentru proiector. 🖝 pagina 55                                                                                                    |
| (Proiecție)                       | "Front (Din față)" "Front/Ceiling (Din față/Tavan)" "Rear (Din spate)" "Rear/Ceiling (Din spate/Tavan)"                                                                                                    |
|                                   | Ţinând apăsat butonul [A/V Mute] (Anulare audio-video) timp de aproximativ 5 secunde, aveți posibilitatea să modificați configurarea<br>proiecției în următoarele moduri.Front (Din față) ↔ Front Ceiling (Tavan din față)<br>Rear (Din spate) ↔ Rear Ceiling (Tavan din spate) |

| Submeniu                   | Funcție                                                                                                    |
|----------------------------|----------------------------------------------------------------------------------------------------|
| Operation<br>(Funcționare) | <ul> <li>Direct Power ON (Pornire directă la alimentare):<br/>Stabilește dacă pornirea directă la alimentare este activată ("ON") sau dezactivată ("OFF").<br/>Când opțiunea este setată pe "ON" (Activat) și lăsați cablul de alimentare conectat la o priză de perete, aveți grijă că supratensiunile<br/>tranzitorii bruşte, care pot surveni când revine tensiunea după o pană de curent, pot provoca pornirea automată a proiectorului.</li> <li>Sleep Mode (Mod inactiv):<br/>Setează dacă proiecția se oprește automat ("ON") sau nu ("OFF") când nu se efectuează nici o operație timp de aproximativ 30 minute<br/>în care nu intră nici un semnal de imagine.</li> <li>Fan Speed (Viteză ventilator):<br/>Setați această opțiune pe "High" (Mare) când utilizați proiectorul la o altitudine de aproximativ 1500 m.</li> </ul> |
| Link 21L                   | Stabilește dacă se utilizează sau nu software-ul utilitar EMP Link 21L.<br>Pentru a activa EMP Link 21L, opriți alimentarea proiectorului și așteptați până la terminarea perioadei de răcire.                                                                                                    |
| Language<br>(Limba)        | Stabilește limba pentru afișarea de mesaje.                                                                                                    |
| Reset (Resetare)           | Readuce setările "Display (Afișare)" și "Operation (Funcționare)" din meniul "Extended (Extins)" la valorile implicite, cu excepția setării<br>"Fan Speed (Viteză ventilator)".<br>Pentru a readuce toate elementele de meniu la valorile implicite, consultați "Reset All (Resetare generală)". 🖝 pagina 39                                                                                                    |

### Meniul "Info"

[**♦**]:Select

Permite verificarea stării semnalelor de imagine proiectate și a stării proiectorului. (Numai pentru afișare)

Computer/Video RGB/Component video (Video descompus)\*\*

| Image    |                               | )                |  |
|----------|-------------------------------|------------------|--|
| Signal   | Lamp Hours (High E<br>(Low Bi | rightness) OH    |  |
| Settings | Source<br>Input Signal        | Lonputer<br>Auto |  |
| Extended | Resolution<br>Refresh Rate    | <b>.</b> Hz      |  |
| Info     |                               |                  |  |
| Reset    |                               |                  |  |
|          |                               |                  |  |

<u>Composite video (Video complex)</u> →/ <u>S-Video</u>

| Image      | lama Nouvo (Niak Prishtagoo) - ON          |
|------------|--------------------------------------------|
| Signal     | (Low Brightness) OH<br>(Low Brightness) OH |
| Settings   | Video Signal Auto ()                       |
| Extended   |                                            |
| Info       |                                            |
| Reset      |                                            |
|            |                                            |
| [�]:Select | [Menu]:Exit                                |

[Menu]:Exit

| Submeniu                                                          | Funcție                                                                                                    |
|-------------------------------------------------------------------|----------------------------------------------------------------------------------------------------|
| Lamp-Hours<br>(Ore lampă)                                         | Afișează durata cumulată de funcționare a lămpii.<br>Când se atinge momentul de avertizare pentru lampă, caracterele sunt afișate cu galben. Durata cumulată de funcționare<br>de la 0 la 10 ore se va afișa ca "0H". Începând de la "10H", afișarea va fi în unități de 1 oră.                                                                                  |
| Source (Sursă)                                                    | Afișează sursa de intrare care este proiectată.                                                                                                    |
| Input Signal<br>(Semnal intrare)                                  | Afișează setările semnalului de intrare.<br>(Nu apare când sursa de intrare este video complex sau S-Video.)                                                                                                    |
| Resolution (Rezoluție)                                            | Afișează rezoluția de intrare.<br>(Nu apare când sursa de intrare este video complex sau S-Video.)                                                                                                    |
| Video Signal<br>(Semnal video)                                    | Arată formatul semnalului video.<br>(Nu se afișează pentru imagini de la computer, video RGB sau video descompus).                                                                                                    |
| Refresh Rate (Rată de reîmprospătare)                             | Afișează rata de reîmprospătare.<br>(Nu apare când sursa de intrare este video complex sau S-Video.)                                                                                                    |
| Sync. (Sincronizare)*<br>Info (Informații<br>despre sincronizare) | Informațiile din acest meniu pot fi necesare când solicitați o intervenție de service la furnizor sau la adresa cea mai<br>apropiată din secțiunea "Condiții de garanție internațională" din broșura <i>Instrucțiuni pentru lucrul în siguranță/</i><br><i>Condiții globale de garanție.</i><br>(Nu apare când sursa de intrare este video complex sau S-Video.) |

### Meniul "Reset (Resetare)"

| Image           |                               | Return          |
|-----------------|-------------------------------|-----------------|
| Signal          | Reset AT1<br>Lamp-Hours Reset | 3               |
| Settings        |                               |                 |
| Extended        |                               |                 |
| Info            |                               |                 |
| Reset 🙂         |                               |                 |
|                 |                               |                 |
| [♠]:Select [Ent | er]:Enter                     | [Menu]:Exit     |
| Cub             |                               |                 |
| Sub             | meniu                         |                 |
| Reset All       | (Resetare                     | Resetează toate |
| generală)       |                               | •Setările "Con  |
|                 |                               | "User's Logo    |
| Lamp-Ho         | urs Reset                     | Șterge durata c |
| (Resetare       | ore lampă)                    |                 |

# **Rezolvarea problemelor**

Acest capitol descrie modul de identificare a problemelor și ce trebuie făcut când survine o problemă.

| Utilizarea funcției Help (Ajutor)               | 41 |  |
|-------------------------------------------------|----|--|
| Rezolvarea problemelor                          | 43 |  |
| •Anormal                                        |    |  |
| • Citirea indicatoarelor                        | 43 |  |
| Indicatorul Power (Alimentare) luminează roșu   |    |  |
| •Avertisment                                    |    |  |
| •Lampa sau indicatorul Temp clipește portocaliu |    |  |
| • Când indicatoarele nu ajută                   | 46 |  |
| Probleme referitoare la imagini                 |    |  |
| Probleme la pornirea proiecției                 | 52 |  |
| •Alte probleme                                  |    |  |

# Utilizarea funcției Help (Ajutor)

Dacă survine o problemă cu proiectorul, funcția Help (Ajutor) vă asistă la rezolvarea problemei prin afișări pe ecran. Utilizează o serie de meniuri într-un format tip întrebare-răspuns.

### PROCEDURĂ

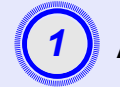

### Afişați meniul Help (Ajutor).

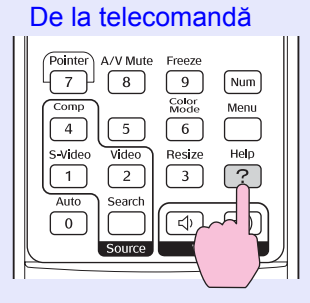

De la panoul de control

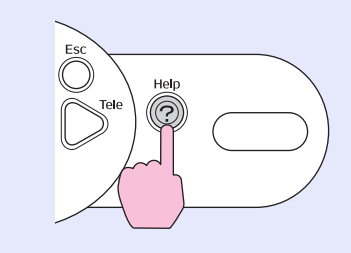

Selectați un element de meniu. [Help] Problems with image 🕘 There is no sound. Select a different language. Select the item you need help with, then confirm or modify settings and connections. [Help]:Exit [€]:Select [Enter]:Enter De la panoul de control De la telecomandă Up Page Down Q Enter Esc 6 é PoInter A/V Mute Freeze Confirmați selecția. De la panoul de control De la telecomandă Up Page Down • Θ

Enter

Esc A/V Mute Freeze

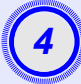

Repetați operațiile de la pașii 2 și 3 pentru a parcurge elemente mai detaliate ale meniului.

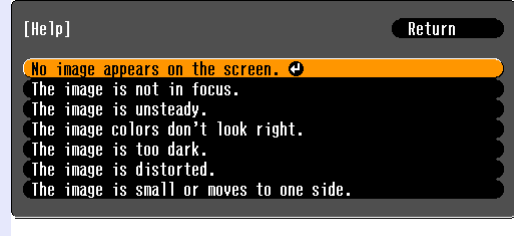

[Esc]:Return [♦]:Select [Enter]:Enter [Help]:Exit

(5)

Apăsați butonul [Help] (Ajutor) pentru a ieși din meniul de ajutor.

| `⊘ Sfat: | Dacă funcția Help (Ajutor) nu oferă o soluție pentru |
|----------|------------------------------------------------------|
|          | problemă, consultați secțiunea "Rezolvarea           |
|          | problemelor" 🖝 pagina 43                             |

### **Rezolvarea problemelor**

Dacă aveți o problemă cu proiectorul, verificați mai întâi indicatoarele proiectorului și consultați secțiunea "Citirea indicatoarelor" de mai jos. Dacă indicatoarele nu arată clar ce problemă poate fi, consultați secțiunea "Când indicatoarele nu ajută". 🖝 pagina 46

### **Citirea indicatoarelor**

Proiectorul este prevăzut cu următoarele trei indicatoare care arată starea operațională a proiectorului.

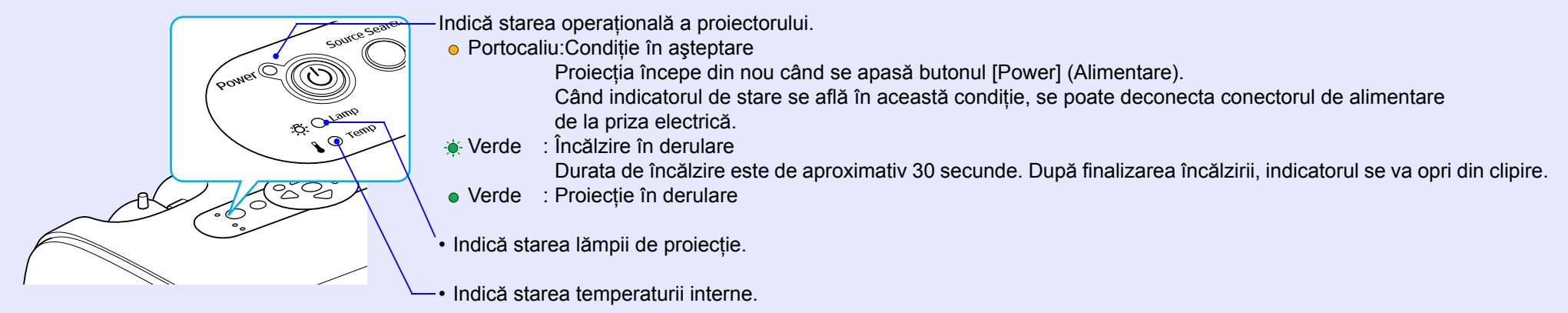

Următoarele tabele prezintă semnificațiile indicatoarelor și modul de remediere a problemelor pe care acestea le indică. Dacă toate indicatoarele sunt stinse, verificați dacă ați conectat corect cablul de alimentare și dacă există tensiune de alimentare.

### Indicatorul Power (Alimentare) luminează roşu Anormal

• : aprins -: clipeşte  $\bigcirc$  : off (oprit)

| Stare                                                                         | Cauză                                            | Remediere sau Stare                                                                                                    |
|-------------------------------------------------------------------------------|--------------------------------------------------|----------------------------------------------------------------------------------------------------|
| Alimen- Roşu<br>tare<br>-ÖÖ Roşu                                              | Eroare internă                                   | Opriți utilizarea proiectorului, deconectați cablul de alimentare de la priza electrică și contactați furnizorul sau adresa cea mai apropiată din secțiunea "Condiții de garanție internațională" din broșura <i>Instrucțiuni pentru lucrul în siguranță/Condiții globale de garanție</i> . |
| Alimen- <b>Roşu</b><br>tare<br>· 것- · · ·<br><b>I</b> - <mark>나</mark> - Roşu | Eroare legată de ventilator/<br>Eroare de senzor | Opriți utilizarea proiectorului, deconectați cablul de alimentare de la priza electrică și contactați furnizorul sau adresa cea mai apropiată din secțiunea "Condiții de garanție internațională" din broșura <i>Instrucțiuni pentru lucrul în siguranță/Condiții globale de garanție</i> . |

• : aprins -: clipește  $\bigcirc$  : off (oprit)

| Stare                                                  | Cauză                                             | Remediere sau Stare                                                                                                    |
|--------------------------------------------------------|---------------------------------------------------|----------------------------------------------------------------------------------------------------|
| Alimen- Roşu<br>tare<br>-Ö-<br>Roşu                    | Eroare de temperatură internă<br>(supraîncălzire) | <ul> <li>Lampa se stinge automat și proiecția se oprește. Așteptați aproximativ 5 minute.</li> <li>După aproximativ 5 minute, proiectorul va comuta în modul așteptare, deci verificați următoarele două aspecte. După verificare, apăsați butonul [Power] (Alimentare) pentru a reporni alimentarea.</li> <li>Verificați dacă filtrul de aer și orificiul de evacuare a aerului sunt curate, iar proiectorul nu este lipit de un perete.</li> <li>Dacă filtrele de aer sunt blocate, curățați-le sau înlocuiți-le. Tagina 56, 62</li> <li>Dacă problema persistă și proiectorul continuă să se supraîncălzească sau dacă indicatoarele continuă să arate o problemă la pornire, opriți utilizarea proiectorului, deconectați cablul de alimentare de la priza de perete și contactați furnizorul sau adresa cea mai apropiată din secțiunea "Condiții globale de garanție.</li> </ul> |
| Alimen- Roşu<br>tare<br>-Alimen- Roşu<br>-Alimen- Roşu | Avarie temporizator lampă/<br>Lampă consumată     | Scoateți lampa afară și verificați dacă este spartă. 🖝 pagina 58<br>Dacă lampa nu este spartă, montați-o la loc și porniți alimentarea. Dacă lampa tot nu se aprinde,<br>înlocuiți-o cu o lampă nouă.<br>Dacă problema persistă, opriți utilizarea proiectorului și deconectați cablul de alimentare<br>de la priza electrică. Contactați apoi distribuitorul sau adresa cea mai apropiată din secțiunea<br>"Condiții de garanție internațională" din broșura <i>Instrucțiuni pentru lucrul în siguranță/</i><br><i>Condiții globale de garanție</i>                                                                                                    |
|                                                        |                                                   | Dacă lampa este spartă, înloculți-o cu una nouă sau luați legătura cu distribuitorul local pentru<br>consultare suplimentară. Dacă înloculți singuri lampa, aveți grijă să evitați cioburile de sticlă.<br>(Proiecția nu se poate efectua până când nu se înloculește lampa.)                                                                                                    |
|                                                        |                                                   | Verificați dacă lampa și capacul lămpii sunt instalate ferm. Dacă lampa sau capacul lămpii nu sunt instalate ferm, lampa nu se va aprinde.                                                                                                    |

### Lampa sau indicatorul Temp clipeşte portocaliu Avertisment

• : aprins  $\div$  : clipește  $\bigcirc$  : off (oprit)

| Stare  | Cauză                                  | Remediere sau Stare                                                                                                    |
|--------|----------------------------------------|----------------------------------------------------------------------------------------------------|
| Alimen | Răcirea cu viteză<br>mare este în curs | <ul> <li>Nu este anormal, dar dacă temperatura crește din nou prea mult, proiecția se va opri automat.</li> <li>Verificați dacă filtrul de aer și orificiul de evacuare a aerului sunt curate și nu sunt poziționate lângă o suprafață cum ar fi un perete .</li> <li>Dacă filtrele de aer sunt înfundate, curățați-le sau înlocuiți-le. Tagina 56, 62</li> </ul> |

• : aprins -: clipește  $\bigcirc$  : off (oprit)

| Stare   | Cauză                             | Remediere sau Stare                                                                                                    |
|---------|-----------------------------------|----------------------------------------------------------------------------------------------------|
| Alimen- | Înștiințare de înlocuire a lămpii | Înlocuiți lampa cu una nouă. 🖝 pagina 58<br>În cazul în care continuați să utilizați lampa după trecerea perioadei de înlocuire, probabilitatea<br>de spargere a lămpii crește. Înlocuiți lampa cu una nouă cât mai curând posibil. Starea<br>indicatorului Power (Alimentare) diferă în funcție de starea proiectorului din momentul respectiv. |

- Sfat
   Dacă proiectorul nu funcționează corespunzător, chiar dacă toate indicatoarele arată normal, consultați secțiunea "Când indicatoarele nu ajută" de la pagina următoare.
  - Dacă un indicator arată o stare care nu apare în tabelele anterioare, contactați furnizorul sau adresa cea mai apropiată din secțiunea "Condiții de garanție internațională" din broșura Instrucțiuni pentru lucrul în siguranță/Condiții globale de garanție.

### Când indicatoarele nu ajută

Dacă survine una dintre problemele următoare și indicatoarele nu oferă o soluție, consultați paginile corespunzătoare fiecărei probleme.

#### Probleme referitoare la imagini

- Nu apare nici o imagine regima 47
   Proiecția nu pornește, suprafața de proiecție este complet neagră, suprafața de proiecție este complet albastră etc.
- Proiecția se opreşte automat pagina 47
- Se afişează mesajul "Not Supported (Neacceptat)."
  - pagina 48
- Se afişează mesajul "No Signal (Fără semnal)." pagina 48
- Imaginile sunt neclare sau nefocalizate pagina 49
- În imagini apar interferențe sau distorsiuni pagina 49 Apar probleme precum interferențe, distorsiuni sau modele alternative alb-negru.
- Imaginea este trunchiată (mare) sau mică
   pagina 50 Se afişează numai o parte a imaginii.
- Culorile imaginii nu sunt corecte pagina 51
   Întreaga imagine apare în violet sau verde, imaginile sunt în alb-negru, culorile apar șterse etc.
   (Monitoarele și ecranele LCD ale computerelor au performanțe diferite de reproducere a culorilor, astfel încât culorile proiectate de proiector și culorile care apar pe monitor pot să nu se potrivească pe deplin, dar acesta nu este un semn al unei probleme.)
- Imaginile apar întunecate pagina 51
- Nu apare nimic pe monitorul extern 🖝 pagina 51

#### Probleme la pornirea proiecției

Alimentarea nu porneşte ragina 52

### Alte probleme

- Telecomanda nu funcționează
   pagina 53

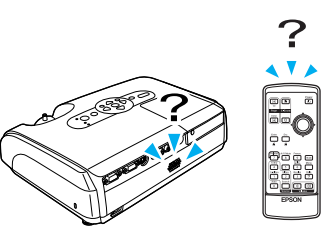

### Probleme referitoare la imagini

### ■ Nu apare nici o imagine

| Verificați                                                                                                    | Remediere                                                                                                    |
|----------------------------------------------------------------------------------------------------|----------------------------------------------------------------------------------------------------|
| Ați apăsat butonul [Power] (Alimentare)?                                                                                | Apăsați butonul [Power] (Alimentare) pentru a porni alimentarea.                                                                                                    |
| Indicatoarele sunt stinse?                                                                                              | Cablul de alimentare nu este conectat corect sau tensiunea nu este furnizată normal. Conectați corect<br>cablul de alimentare al proiectorului.<br>Verificați dacă priza electrică de alimentare funcționează.                                                                  |
| Este activ modul A/V Mute (Anulare audio-video)?                                                                        | Apăsați butonul [A/V Mute] (Anulare audio-video) de la telecomandă pentru a revoca anularea audio-video. 🖝 pagina 20                                                                                                    |
| Au fost efectuate corect setările<br>din meniul de configurare?                                                         | Resetați toate setările. "Reset (Resetare)" – "Reset All (Resetare generală)" 🖝 pagina 39                                                                                                    |
| Imaginea proiectată este complet neagră?<br>Numai când proiectați imagini<br>de la computer                             | Unele imagini de intrare, cum ar fi economizoarele de ecran, pot fi complet negre.                                                                                                    |
| Sunt corecte setările pentru formatul<br>semnalului de imagine?<br>Numai când proiectați imagini<br>de la o sursă video | Dacă la proiector este conectată o sursă <u>composite video (video complex)</u> sau <u>S-Video</u> ,<br>utilizați comanda de meniu "Video Signal (Semnal video)" pentru a selecta formatul semnalului.<br>"Signal (Semnal)" – "Video Signal (Semnal video)" <b>()</b> pagina 34 |

### Proiecția se oprește automat

| Verificați                                                | Remediere                                                                                                    |
|-----------------------------------------------------------|----------------------------------------------------------------------------------------------------|
| S-a setat "Sleep Mode (Mod inactiv)"<br>pe "ON (Pornit)"? | Când comanda de meniu "Sleep Mode (Mod inactiv)" a fost setată pe "ON (Pornit)", lampa se oprește<br>automat dacă nu se nu efectuează nici o operație timp de aproximativ 30 minute, în care nu intră nici<br>un semnal video. În acest moment, indicatorul Power (Alimentare) este aprins portocaliu. Apăsați<br>butonul [Power] (Alimentare) pentru a porni alimentarea. Dacă nu doriți să fie utilizat modul inactiv,<br>schimbați setarea "Sleep Mode (Mod inactiv)" pe "OFF (Oprit)". "Extended (Extins)" – "Operation<br>(Funcționare)" – "Sleep Mode (Mod inactiv)" 🖝 pagina 37 |

Se afişează mesajul "Not Supported (Neacceptat)."

| Verificați                                                                                                    | Remediere                                                                                                    |
|----------------------------------------------------------------------------------------------------|----------------------------------------------------------------------------------------------------|
| Sunt corecte setările pentru formatul<br>semnalului de imagine?                                                            | Dacă la proiector este conectată o sursă <u>composite video (video complex</u> ) <sup>*</sup> sau <u>S-Video</u> <sup>**</sup> ,<br>utilizați comanda de meniu "Video Signal (Semnal video)" pentru a selecta formatul semnalului.<br>"Signal (Semnal)" – "Video Signal (Semnal video)" <b>*</b> pagina 34 |
| Numai când proiectați imagini<br>de la o sursă video                                                                       |                                                                                                    |
| Modul corespunde cu frecvența și<br>cu rezoluția semnalelor de imagine?<br>Numai când proiectați imagini<br>de la computer | Pentru detalii despre modificarea rezoluției și a frecvenței semnalelor de imagine trimise de computer, consultați documentația computerului.<br>"Lista monitoarelor acceptate" 🖝 pagina 71                                                                                                    |

### Se afişează mesajul "No Signal (Fără semnal)."

| Verificați                                                                                                    | Remediere                                                                                                    |
|----------------------------------------------------------------------------------------------------|----------------------------------------------------------------------------------------------------|
| Cablurile sunt conectate corect?                                                                                                    | Verificați dacă toate cablurile necesare pentru proiecție sunt conectate ferm.                                                                                                    |
| A fost selectat port-ul corect de intrare video?                                                                                                    | Pentru a schimba imaginea, apăsați butonul [Computer], [S-Video] sau [Video] de la telecomandă sau butonul [Source Search] (Căutare Sursă) de la telecomandă sau de la panoul de control al proiectorului. 🖝 pagina 18                                                                                                    |
| Este pornită alimentarea computerului sau a sursei video?                                                                                                    | Porniți alimentarea dispozitivelor.                                                                                                    |
| Sunt trimise semnale de imagine către<br>proiector?<br>Numai când proiectați imagini<br>de la un computer portabil sau<br>de la un computer cu ecran<br>LCD încorporat | <ul> <li>Dacă semnalele de imagine sunt redate numai pe monitorul LCD al computerului sau numai pe monitorul auxiliar, trebuie să modificați ieșirea către o destinație externă și către monitorul computerului. La unele modele de computere, când se trimit semnale de imagine spre exterior, acestea nu mai apar pe monitorul LCD sau pe monitorul auxiliar.</li> <li>Documentația computerului, sub un titlu precum "External output (Ieșire externă)" sau "Connecting an external monitor (Conectarea unui monitor extern)"</li> <li>Dacă se face o conexiune când alimentarea este deja pornită, este posibil ca tasta funcțională [Fn] care comută semnalul video al computerului pe port-ul de ieșire externă să nu funcționeze. Opriți, apoi reporniți alimentarea pentru proiector și pentru computer.</li> </ul> |

### ■ Imaginile sunt neclare sau nefocalizate

| Verificați                                                       | Remediere                                                                                                    |
|------------------------------------------------------------------|----------------------------------------------------------------------------------------------------|
| Focalizarea a fost reglată corect?                               | Rotiți inelul de focalizare al proiectorului pentru a regla focalizarea.                                                                                                    |
| Mai este ataşat capacul obiectivului?                            | Scoateți capacul obiectivului.                                                                                                    |
| Proiectorul este la distanța corectă?                            | Distanța de proiecție recomandată este între 87 cm și 1212 cm.                                                                                                    |
| Valoarea de ajustare a distorsiunii trapezoidale este prea mare? | Micșorați unghiul de proiecție pentru a reduce valoarea de corecție a distorsiunii trapezoidale (keystone).                                                                                                    |
| Valoarea de reglare a transfocării este prea mică?               | Măriți valoarea de reglare a transfocării.                                                                                                    |
| S-a format condens pe lentile?                                   | Dacă proiectorul este mutat brusc dintr-un mediu rece într-un mediu cald sau dacă survine o modificare<br>bruscă a temperaturii ambientale, pe suprafața lentilelor se poate forma condens, iar acesta poate face<br>ca imaginile să apară neclare. Instalați proiectorul în cameră cu aproximativ o oră înainte de a fi utilizat.<br>Dacă pe lentile se formează condens, opriți alimentarea și așteptați să dispară condensul. |

### În imagini apar interferențe sau distorsiuni

| Verificați                                                                                                    | Remediere                                                                                                    |
|----------------------------------------------------------------------------------------------------|----------------------------------------------------------------------------------------------------|
| Sunt corecte setările pentru formatul<br>semnalului de imagine?<br>Numai când proiectați imagini<br>de la o sursă video                                           | Dacă la proiector este conectată o sursă <u>composite video (video complex</u> ) <sup>*</sup> sau <u>S-Video</u> <sup>*</sup> ,<br>utilizați comanda de meniu "Video Signal (Semnal video)" pentru a selecta formatul semnalului.<br>"Signal (Semnal)" – "Video Signal (Semnal video)" <b>(</b> pagina 34                                                  |
| Cablurile sunt conectate corect?                                                                                                    | Verificați dacă toate cablurile necesare pentru proiecție sunt conectate ferm.                                                                                                    |
| Se utilizează un cablu prelungitor?                                                                                                    | Dacă se utilizează un cablu prelungitor, este posibil ca interferența electrică să afecteze semnalele.<br>Utilizați cablurile accesorii și verificați dacă acest lucru rezolvă problema.                                                                                                    |
| A fost selectată rezoluția corectă?<br>Numai când proiectați imagini<br>de la computer                                                                            | Setați computerul astfel încât semnalele de ieșire să fie compatibile cu acest proiector.<br>"Lista monitoarelor acceptate" ( pagina 71 ( Documentația computerului.                                                                                                    |
| Setările " <u>Sync. (Sincronizare)</u> ""<br>și " <u>Tracking (Urmărire)</u> "" au fost<br>reglate corect?<br>Numai pentru semnale de<br>la computer și video RGB | Pentru a efectua ajustarea automată, apăsați butonul [Auto] de la telecomandă sau butonul [Enter]<br>de la panoul de control al proiectorului. Dacă imaginile nu s-au reglat corect după utilizarea reglării<br>automate, aveți posibilitatea să efectuați reglări utilizând funcțiile "Sync. (Sincronizare)" și "Tracking<br>(Urmărire)". 🖝 pagina 12, 13 |

### Imaginea este trunchiată (mare) sau mică

| Verificați                                                                                          | Remediere                                                                                                    |
|----------------------------------------------------------------------------------------------------|----------------------------------------------------------------------------------------------------|
| Setarea " <u>Aspect ratio (Proporție)</u> »"<br>a fost stabilită corect?                            | Apăsați butonul [Resize] (Redimensionare) de la telecomandă. 🖝 pagina 21                                                                                                    |
| Imaginea este încă mărită de funcția<br>de transfocare E?                                           | Apăsați butonul [Esc] de la telecomandă pentru a revoca funcția de E-Zoom (Transfocare E).<br>pagina 22                                                                                                    |
| A fost reglată corect setarea<br>"Position (Poziție)"?                                              | <ul> <li>Dacă sunt proiectate imagini analogice RGB de la computer sau imagini video RGB, apăsați butonul [Auto] de la telecomandă sau butonul [Enter] de la panoul de control al proiectorului pentru a realiza ajustarea automată.</li> <li>Dacă imaginile nu s-au reglat corect după utilizarea funcției de configurare automată, reglați setările manual utilizând comanda de meniu "Position (Poziție)".</li> <li>Dacă sunt introduse alte semnale decât imagini RGB analogice de la un computer sau imagini video RGB, reglați setările manual, utilizând comanda de meniu "Position (Poziție)". "Signal (Semnal)" – "Position (Poziție)" ● pagina 34</li> </ul> |
| Computerul a fost setat pentru<br>afişare duală?<br>Numai când proiectați imagini<br>de la computer | Dacă s-a activat afișarea duală din fereastra Display Properties (Proprietăți afișare) din panoul de control (Control Panel) al computerului, proiectorul va proiecta numai aproximativ jumătate din imaginea de pe ecranul computerului. Pentru a afișa imaginea de pe ecranul computerului în întregime, dezactivați setarea de afișare duală. 🖝 Documentația driverului video al computerului                                                                                                    |
| A fost selectată rezoluția corectă?<br>Numai când proiectați imagini<br>de la computer              | Setați computerul astfel încât semnalele de ieșire să fie compatibile cu acest proiector.<br>"Lista monitoarelor acceptate" 🖝 pagina 71 🖝 Documentația computerului                                                                                                    |

### Culorile imaginii nu sunt corecte

| Verificați                                                                                  | Remediere                                                                                                    |
|---------------------------------------------------------------------------------------------|----------------------------------------------------------------------------------------------------|
| Setările semnalului de intrare<br>se potrivesc cu semnalele<br>de la dispozitivul conectat? | Dacă la proiector este conectată o sursă <u>composite video (video complex</u> ) <sup>*</sup> sau <u>S-Video</u> <sup>*</sup> , utilizați comanda de meniu "Video Signal (Semnal video)" pentru a selecta formatul semnalului video. "Signal (Semnal)" - "Video Signal (Semnal video)" <b>*</b> pagina 34 |
| Luminozitatea imaginii a fost<br>ajustată corect?                                           | Pentru a regla luminozitatea, utilizați comanda de meniu "Brightness (Luminozitate)".<br>"Image (Imagine)" – "Brightness (Luminozitate)" 🖝 pagina 33                                                                                                    |
| Cablurile sunt conectate corect?                                                            | Verificați dacă toate cablurile necesare pentru proiecție sunt conectate ferm.                                                                                                    |
| Setarea <u>contrast</u> » a imaginii a fost<br>ajustată corect?                             | Pentru a regla contrastul, utilizați comanda de meniu "Contrast". "Image (Imagine)" – "Contrast"<br>pagina 33                                                                                                    |
| Culoarea a fost ajustată corect?                                                            | Pentru a regla culoarea, utilizați comanda de meniu "Color Adjustment (Reglare culoare)".<br>"Image (Imagine)" – "Color Adjustment (Reglare culoare)" 🖝 pagina 33                                                                                                    |
| Au fost ajustate corect intensitatea<br>și nuanța culorii?                                  | Pentru a regla saturația și nuanța culorii, utilizați comenzile de meniu "Color Intensity (Intensitate culoare)" și "Tint (Nuanță)". "Îmage (Imagine)" – "Color Intensity (Intensitate culoare)", "Tint (Nuanță)" ( pagina 33                                                                             |
| Numai când proiectați imagini<br>de la o sursă video                                        |                                                                                                    |

### Imaginile apar întunecate

| Verificați                                                      | Remediere                                                                                                    |
|-----------------------------------------------------------------|----------------------------------------------------------------------------------------------------|
| Au fost ajustate corect luminozitatea<br>și luminanța imaginii? | Pentru a regla luminozitatea și luminanța, utilizați comenzile de meniu "Brightness (Luminozitate)"<br>și "Brightness Control (Control luminozitate)".<br>"Image (Imagine)" - "Brightness (Luminozitate)" 🖝 pagina 33 "Settings (Setări)" – "Brightness<br>Control (Control luminozitate)" 🖝 pagina 35 |
| Setarea <u>contrast</u> » a imaginii a fost ajustată corect?    | Pentru a regla contrastul, utilizați comanda de meniu "Contrast". "Image (Imagine)" – "Contrast"                                                                                                    |
| Lampa este pe cale să fie înlocuită?                            | Când lampa este aproape de momentul înlocuirii, imaginile devin mai întunecate și calitatea culorilor se reduce. Când se întâmplă acest lucru, lampa trebuie înlocuită cu una nouă. 🖝 pagina 58                                                                                                    |

### Pe monitorul extern nu apare nimic

| Verificați                                                            | Remediere                                                                                                    |
|-----------------------------------------------------------------------|----------------------------------------------------------------------------------------------------|
| Sunt proiectate imagini de la alt port<br>decât port-ul computerului? | Singurele imagini care pot fi afișate pe un monitor extern sunt cele de la port-ul computerului. Nu aveți posibilitatea să trimiteți imagini de la echipamente video către un monitor extern. 🖝 pagina 65 |

### Probleme la pornirea proiecției

### ■ Alimentarea nu porneşte

| Verificați                                                                 | Remediere                                                                                                    |
|----------------------------------------------------------------------------|----------------------------------------------------------------------------------------------------|
| Ați apăsat butonul [Power] (Alimentare)?                                   | Apăsați butonul [Power] (Alimentare) pentru a porni alimentarea.                                                                                                    |
| Sunt stinse toate indicatoarele?                                           | Cablul de alimentare nu este corect conectat sau nu există tensiune de alimentare. Conectați corect cablul de alimentare la proiector.<br>Ca variantă, verificați întrerupătorul pentru a vedea dacă există tensiune de alimentare.                                                                                                    |
| Indicatoarele se sting și se aprind când<br>atingeți cablul de alimentare? | Este posibil să existe un contact slab în cablul de alimentare, sau cablul de alimentare să fie defect.<br>Reintroduceți cablul de alimentare. Dacă problema persistă, opriți utilizarea proiectorului, deconectați<br>cablul de alimentare de la priza electrică de perete și contactați adresa cea mai apropiată din secțiunea<br>"Condiții de garanție internațională" din broșura <i>Instrucțiuni pentru lucrul în siguranță/Condiții</i><br><i>globale de garanție</i> . |

### Alte probleme

#### ■ Nu se aude nici un sunet sau sunetul este slab

| Verificați                                       | Remediere                                                                                                    |
|--------------------------------------------------|----------------------------------------------------------------------------------------------------|
| Sursa audio este conectată corect?               | Verificați conectarea cablului la port-ul Audio.                                                                                          |
| Volumul a fost reglat la setarea minimă?         | Reglați volumul astfel încât să se poată auzi sunetul. 🖝 pagina 17                                                                        |
| Este activ modul A/V Mute (Anulare audio-video)? | Apăsați butonul [A/V Mute] (Anulare audio-video) de la telecomandă pentru a revoca funcția [A/V Mute] (Anularea audio-video). 🖝 pagina 20 |

### Telecomanda nu funcționează

| Verificați                                                                                                    | Remediere                                                                                                    |
|----------------------------------------------------------------------------------------------------|----------------------------------------------------------------------------------------------------|
| Când acționați telecomanda, suprafața<br>de emisie a luminii de la telecomandă<br>este orientată spre suprafața de recepție<br>a luminii de la distanță? | Orientați telecomanda spre zona de recepție a luminii de la distanță.<br>Unghiul de funcționare pentru telecomandă este de aproximativ $\pm 30^{\circ}$ pe orizontală și de aproximativ $\pm 15^{\circ}$ pe verticală.                                                                                                    |
| Telecomanda este prea departe<br>de proiector?                                                                                                    | Raza de acțiune a telecomenzii este de aproximativ 6 m.                                                                                                    |
| Pe zona de recepție a luminii de<br>la distanță ajunge lumina directă<br>a soarelui sau lumină puternică<br>de la lămpi fluorescente?                    | Instalați proiectorul într-un loc în care să nu ajungă lumină puternică pe zona de recepție a luminii de la telecomandă.                                                                                                    |
| Bateriile sunt descărcate sau nu au fost introduse corect?                                                                                               | Introduceți baterii noi, asigurându-vă că sunt introduse corect. 🖝 pagina 57                                                                                                    |
| Ați apăsat un buton de la telecomandă mai mult de 30 secunde?                                                                                            | Dacă unul din butoanele telecomenzii este apăsat mai mult de 30 secunde, telecomanda încetează trimiterea de semnale (modul inactiv al telecomenzii). Scopul acestei funcții este să se împiedice consumarea bateriilor datorită așezării unui obiect pe telecomandă.<br>Când se eliberează butonul, funcționarea normală a telecomenzii se va relua. |

# Anexe

Acest capitol furnizează informații despre procedurile de întreținere pentru asigurarea celui mai bun nivel de performanță a proiectorului.

| Instalare                                                                                    | 55           |
|----------------------------------------------------------------------------------------------|--------------|
| • Instalarea Proiectorului                                                                   | 55           |
| Întreținere                                                                                  | 56           |
| • Curățare                                                                                   | 56           |
| •Curățarea carcasei proiectorului                                                            | 56           |
| •Curățarea lentilelor                                                                        | 56           |
| <ul> <li>Curățarea filtrelor de aer și a orificiului pentru<br/>aspirarea aerului</li> </ul> |              |
| • Înlocuirea consumabilelor                                                                  | 57           |
| •Înlocuirea bateriilor                                                                       | 57           |
| Perioada de înlocuire a lămpii                                                               | 58           |
| •Înlocuirea lămpii                                                                           | 58           |
| •Resetarea duratei de funcționare a lămpii                                                   | 61           |
| •Înlocuirea filtrului de aer                                                                 | 62           |
| Capturarea unei sigle de utilizator                                                          | 63           |
| Verificarea imaginilor proiectate pe un me<br>extern (leşire monitor)                        | onitor<br>65 |
|                                                                                              |              |

| Accesorii opționale și consumabile |    |
|------------------------------------|----|
| •Accesorii opționale               | 66 |
| •Consumabile                       | 66 |
| Glosar                             | 67 |
| Lista comenzilor ESC/VP21          |    |
| • Lista comenzilor                 | 69 |
| • Configurația cablurilor          | 69 |
| Conexiunea USB                     | 69 |
| • Configurarea conexiunii USB      |    |
| Lista monitoarelor acceptate       | 71 |
| •Computer/Video RGB                | 71 |
| • Video descompus/RGB              | 71 |
| • Video complex/S-Video            | 71 |
| Specificații                       | 72 |
| Aspect                             | 73 |
| Index                              | 74 |

### Instalarea Proiectorului

Proiectorul acceptă următoarele patru metode diferite de proiecție care vă permit să alegeți cea mai bună metodă de afișare a imaginilor.

- **BAtenție:** Înainte de instalarea proiectorului, aveți grijă să citiți mai întâi broșura separată Instrucțiuni pentru lucrul în siguranță/Condiții globale de garanție.
  - Nu instalați proiectorul pe o parte pentru proiecții, deoarece este posibil să apară erori în funcționare.
  - Proiecție din față (Proiecție din față)

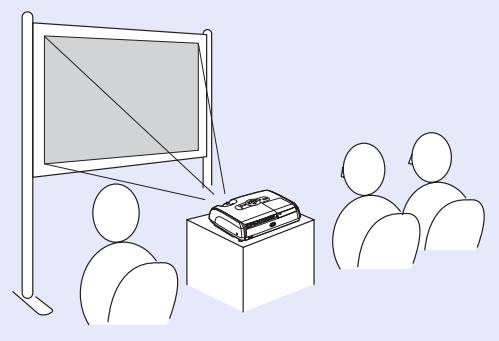

 Proiecție din spate utilizând un ecran translucid (Proiecție din spate)

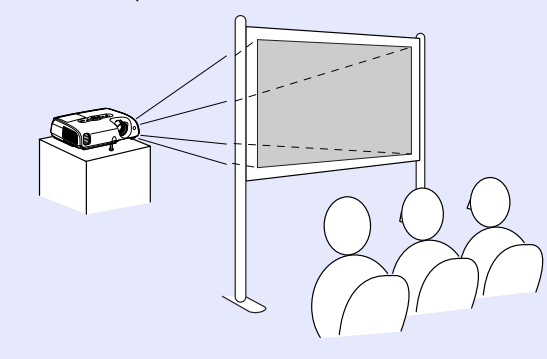

• Proiecție din față/tavan (Proiecție din față/tavan)

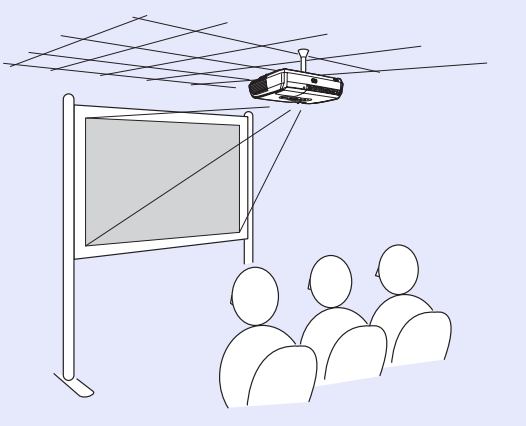

• Proiecție din spate/tavan utilizând un ecran translucid (Proiecție din spate/tavan)

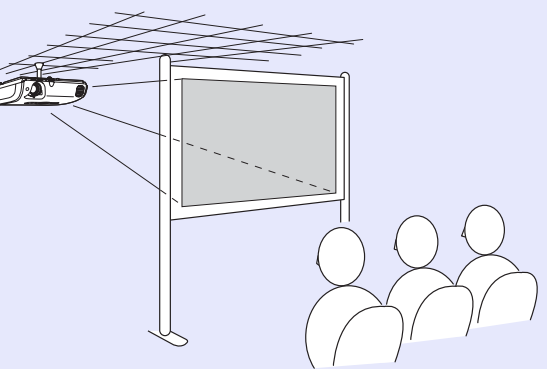

- \* Pentru a suspenda proiectorul de tavan, este necesară o metodă specială de instalare. Dacă doriți să utilizați această metodă de instalare, luați legătura cu furnizorul. La suspendarea proiectorului de tavan este necesar să ataşați dispozitivul opțional de montare. Impagina 66
- **Sfat:** Când utilizați proiecția de pe tavan sau proiecția cu ecran translucid, setați comanda "Projection (Proiecție)" din meniul "Extended (Extins)" pentru a corespunde cu metoda de instalare. **©** pagina 36

# Întreținere

Această secțiune descrie activități de întreținere precum curățarea proiectorului și înlocuirea componentelor consumabile.

### Curățare

Proiectorul trebuie curățat când devine murdar sau când calitatea imaginilor proiectate începe să se deterioreze.

**DAtenție:** Înainte de curățare, asigurați-vă că ați citit broșura separată Instrucțiuni pentru lucrul în siguranță/ Condiții globale de garanție.

### Curățarea carcasei proiectorului

Curățați carcasa proiectorului ștergând-o ușor cu o cârpă moale. Dacă proiectorul este foarte murdar, umeziți cârpa în apă cu puțin detergent neutru, apoi stoarceți-o bine înainte să o utilizați pentru ștergerea carcasei proiectorului. Ștergeți apoi încă o dată cu o cârpă moale și uscată.

**DAtenție:** Nu utilizați substanțe volatile insolubile, alcool sau diluant pentru a curăța carcasa proiectorului. Acestea pot provoca zgârieturi sau decojirea peliculei de finisare care acoperă proiectorul.

### Curățarea lentilelor

Utilizați un dispozitiv comercial de suflare a aerului sau utilizați hârtie de curățare a lentilelor pentru a șterge cu grijă lentilele.

**DAtenție:** Nu frecați lentilele cu materiale dure și nu le expuneți la șocuri, deoarece se pot deteriora cu ușurință.

# Curățarea filtrelor de aer și a orificiului pentru aspirarea aerului

Dacă se acumulează praf pe filtrul de aer sau în orificiul pentru aspirarea aerului, temperatura din interiorul proiectorului poate să crească, apărând probleme de funcționare și micșorându-se durata de viață a motorului optic.

Se recomandă să curățați aceste componente cel puțin o dată la trei luni. Dacă utilizați proiectorul în medii cu mult praf, curățați aceste componente mai des.

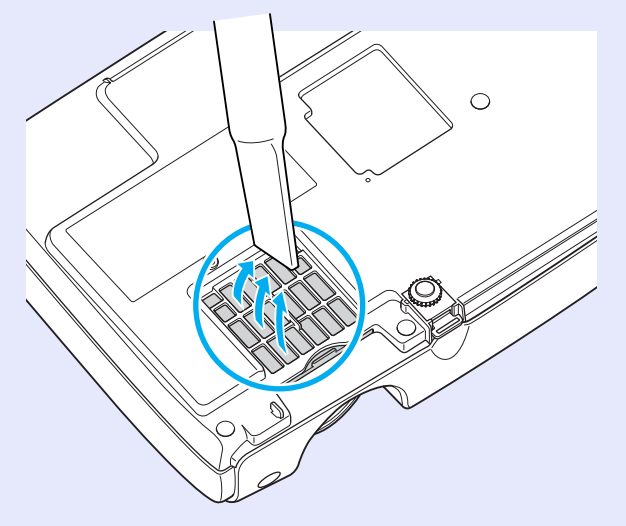

 Sfat: Dacă filtrele de aer s-au rupt sau dacă reapare mesajul de avertizare după ce filtrele de aer au fost curățate, acestea trebuie înlocuite. Înlocuiți-le cu filtre de aer noi. Consultați "Înlocuirea filtrului de aer". Tagina 62

### Înlocuirea consumabilelor

Această secțiune explică cum se înlocuiesc bateriile telecomenzii, lampa și filtrele de aer.

### Înlocuirea bateriilor

Dacă survin întârzieri ale duratei de răspuns a telecomenzii sau dacă aceasta nu mai funcționează după ce a funcționat o perioadă, înseamnă că probabil bateriile sunt aproape descărcate. Înlocuiți bateriile. Pregătiți două baterii alcaline tip AAA pentru a le utiliza când este necesar.

**BAtenție:** Înainte de a manevra bateriile, asigurați-vă că ați citit broșura separată Instrucțiuni pentru lucrul în siguranță/Condiții globale de garanție.

### PROCEDURĂ

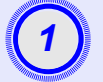

### Scoateți capacul bateriilor.

În timp ce împingeți opritorul de la capacul compartimentului bateriilor, ridicați capacul în sus.

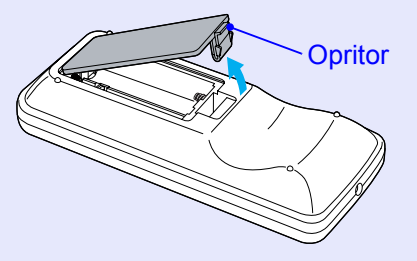

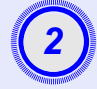

### Introduceți bateriile.

Verificați poziția semnelor (+) și (-) din interiorul suportului pentru baterii, pentru a vă asigura că bateriile sunt introduse corect.

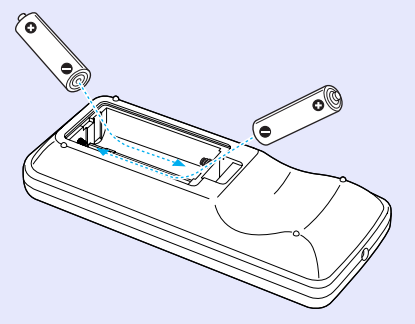

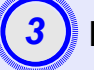

### Montați la loc capacul bateriilor.

Apăsați capacul compartimentului bateriilor până când acesta face clic.

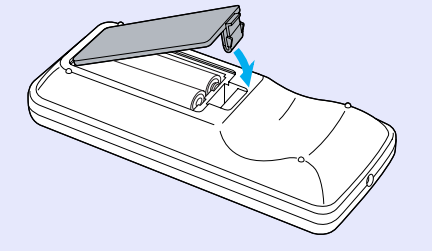

### Perioada de înlocuire a lămpii

Este momentul să înlocuiți lampa atunci când:

 Pe ecran apare mesajul "Replace the Lamp (Înlocuiți lampa).", la pornirea proiecției

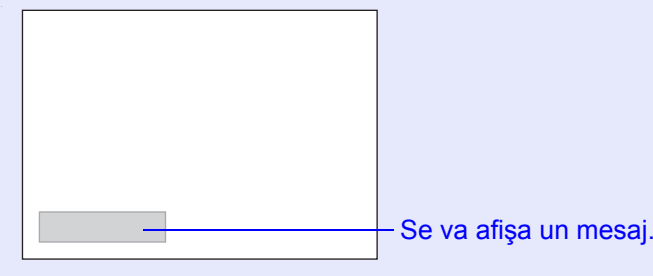

Când indicatorul Lamp clipeşte portocaliu

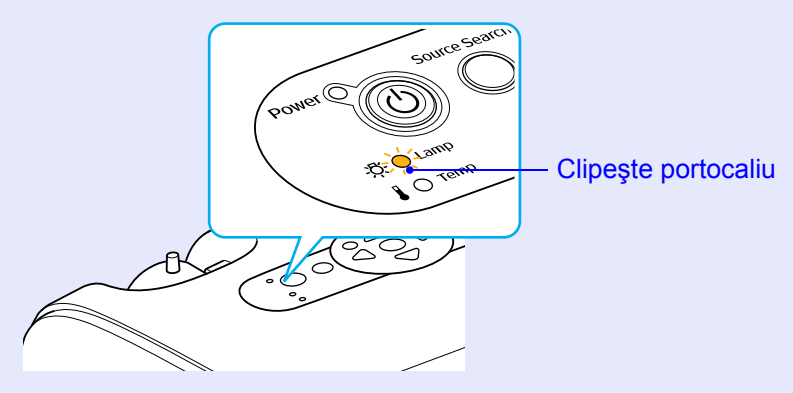

 Imaginea proiectată devine întunecată sau începe să se deterioreze

| ʻö∕Sfat: | • Mesajul de înlocuire a lămpii este setat să apară după<br>următoarele perioade de timp, în scopul menținerii<br>luminozității și calității inițiale a imaginilor proiectate. |
|----------|----------------------------------------------------------------------------------------------------|
|          | "Brightness Control (Control luminozitate)" <b>—</b> pagina 3<br>• Când se utilizează continuu la luminozitate mare:<br>Aproximativ 1900 ore:                                  |
|          | <ul> <li>Când se utilizează continuu la luminozitate mică:<br/>Aproximativ 2900 ore:</li> <li>În cazul în care continuați să utilizați lampa după</li> </ul>                   |
|          |                                                                                                    |

- această perioadă, posibilitatea de spargere a lămpii devine mai mare. Când apare mesajul despre înlocuirea lămpii, înlocuiți lampa cu una nouă cât mai curând posibil, chiar dacă aceasta mai funcționează.
- În funcție de caracteristicile lămpii și de modul în care a fost utilizată, este posibil ca lampa să devină mai întunecată sau să nu mai funcționeze înainte să apară mesajul de avertizare. Trebuie să aveți întotdeauna pregătită o lampă de schimb pentru situația în care devine necesară.
- Pentru achiziționarea unei lămpi de schimb, luați legătura cu distribuitorul.

### Înlocuirea lămpii

- Dacă înlocuiți lampa deoarece aceasta nu mai funcționează, este posibil ca lampa să fie spartă. Dacă înlocuiți lampa unui proiector care a fost instalat pe tavan, trebuie întotdeauna să presupuneți că lampa este spartă şi trebuie să fiți foarte atenți când scoateți capacul lămpii.
   Aşteptați până când lampa s-a răcit suficient înainte
  - de a scoate capacul lămpii. Pentru a permite lămpii să se răcească suficient după oprirea alimentării, așteptați aproximativ o oră.

### PROCEDURĂ

După ce ați oprit alimentarea proiectorului și auziți buzerul de confirmare că emite două semnale sonore, deconectați cablul de alimentare.

# 2

# Aşteptați până când lampa s-a răcit, apoi scoateți capacul lămpii de la baza proiectorului.

Slăbiți șurubul de fixare a capacului lămpii cu șurubelnița livrată împreună cu lampa de schimb (sau cu altă șurubelniță în cruce).

Glisați apoi capacul lămpii drept în față și ridicați-l pentru a-l scoate.

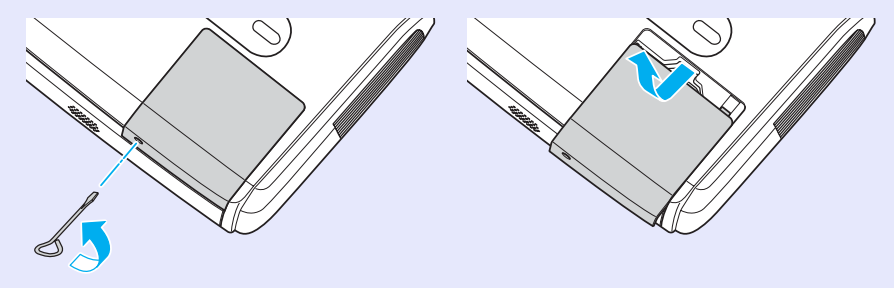

# 3

### Deşurubați cele două şuruburi de fixare a lămpii.

Deșurubați cele două șuruburi de fixare a lămpii cu șurubelnița care însoțește lampa de schimb (sau cu altă șurubelniță în cruce).

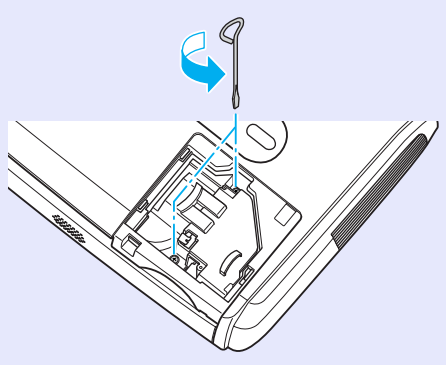

### Scoateți lampa.

Țineți lampa așa cum este arătat în ilustrația de mai jos, ridicați-o și scoateți-o afară din proiector.

Dacă lampa este spartă, înlocuiți-o cu una nouă sau luați legătura cu distribuitorul local pentru consultare suplimentară. Dacă înlocuiți singuri lampa, aveți grijă să evitați cioburile de sticlă.

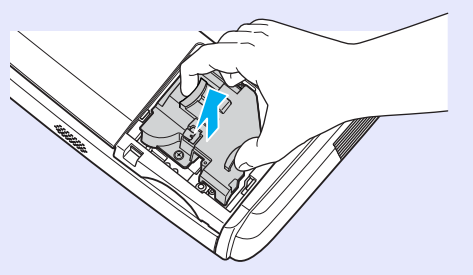

### Întreținere

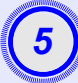

### Instalați noua lampă.

Introduceți noua lampă astfel încât aceasta să se fixeze corect și, după ce a intrat complet, strângeți cele două șuruburi.

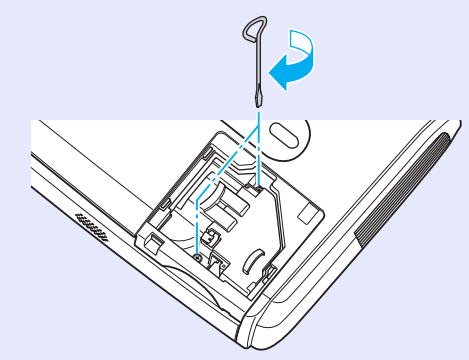

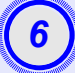

### Instalați capacul lămpii.

Glisați capacul lămpii și strângeți șuruburile de fixare a capacului.

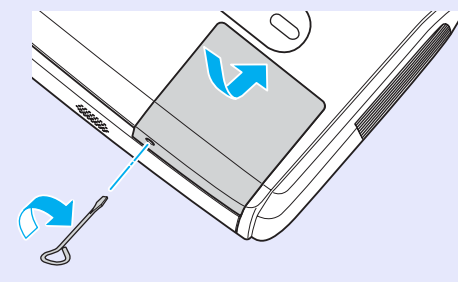

 Sfat:
 Instalați ferm lampa. Ca măsură de precauție, dacă este scos capacul lămpii aceasta se oprește automat. Mai mult, dacă lampa sau capacul lămpii nu sunt instalate ferm, lampa nu se va aprinde.

• Lampa conține mercur. Dezafectați corespunzător lămpile uzate, conform reglementărilor locale.

### Resetarea duratei de functionare a lămpii

Proiectorul are un contor intern care urmăreste timpul de functionare a lămpii. Când durata cumulată de functionare a atins o anumită valoare, va fi afișat un mesaj de avertizare despre înlocuire. Așadar, după înlocuirea lămpii cu una nouă, contorul trebuie să fie resetat. Acest lucru se realizează utilizând meniul de configurare.

`ö′Sfat: Nu resetați durata de funcționare a lămpii decât după înlocuirea lămpii, altfel perioada de înlocuire a lămpii nu va fi indicată corect.

### PROCEDURĂ

Conectați cablul de alimentare și porniți proiectorul.

| 2                       |
|-------------------------|
|                         |
| _ /                     |
|                         |
| <br>Manual and a second |

### Selectați "Reset (Resetare)" din meniul de configurare, apoi selectați "Lamp-Hours reset (Resetare ore lampă)".

Pentru detalii despre această operație, consultați "Utilizarea meniului de configurare". 🖝 pagina 32

Verificați în ghidul din partea inferioară a ecranului butoanele pe care aveți posibilitatea să le utilizați și operațiile pe care acestea le efectuează

De la telecomandă

De la panoul de control

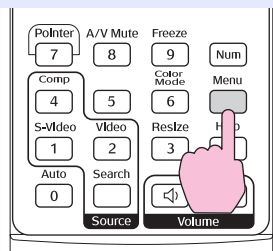

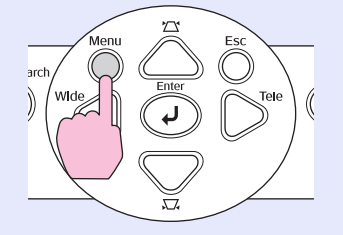

| Image    | Return           | R |
|----------|------------------|---|
| Signal   | Lamp-Hours Reset | 5 |
| Settings |                  |   |
| Extended |                  |   |
| Info     |                  |   |
| Reset    |                  |   |
|          |                  |   |

[[Esc]:Return [�]:Select [Enter]:Enter

[Menul:Exit

Când apare "Execute? (Executați?)", selectați "Yes (Da)".

Durata de functionare a lămpii va fi resetată.

### Înlocuirea filtrului de aer

Dacă filtrele de aer s-au rupt sau dacă reapare mesajul de avertizare după ce filtrele de aer au fost curățate, acestea trebuie înlocuite.

Filtrul de aer poate fi înlocuit chiar dacă proiectorul este instalat pe tavan.

### PROCEDURĂ

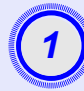

După ce ați oprit alimentarea proiectorului și auziți buzerul de confirmare că emite două semnale sonore, deconectați cablul de alimentare.

### Scoateți filtrul de aer.

Introduceți degetul în scobitura filtrului și glisați-l spre înainte pentru a-l scoate.

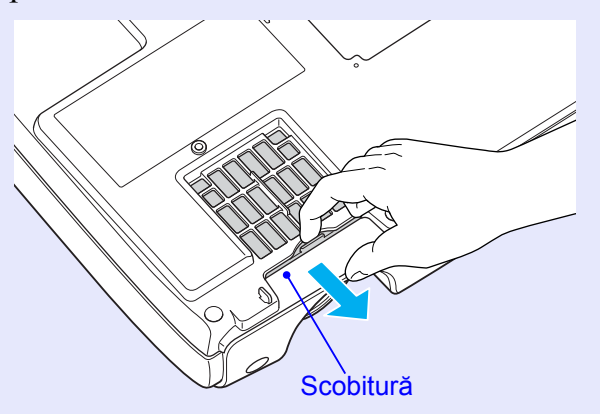

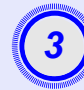

### Instalați noul filtru de aer.

Glisați capacele filtrului de aer spre interior și împingeți-le până când se fixează pe poziție cu un clic.

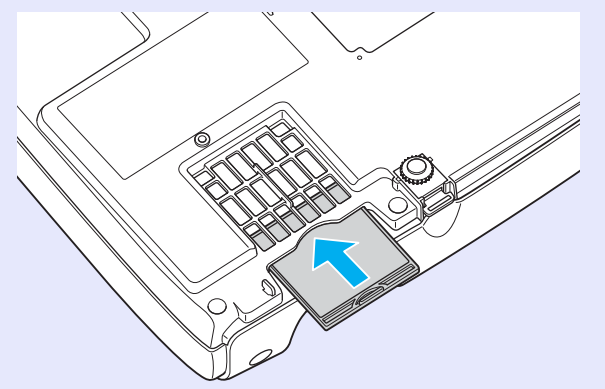

 Sfat: Dezafectați corespunzător filtrele de aer uzate, conform reglementărilor locale.
 Rama filtrului de aer: Policarbonat, plastic ABS Filtru: Spumă poliuretanică

## Capturarea unei sigle de utilizator

Aveți posibilitatea să înregistrați imaginea proiectată în mod curent ca siglă de utilizator.

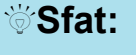

Când se înregistrează o siglă de utilizator, cea anterioară se șterge.

### PROCEDURĂ

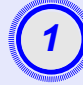

# Proiectați imaginea pe care doriți să o utilizați ca siglă de utilizator, apoi afișați meniul de configurare.

#### De la telecomandă

De la panoul de control

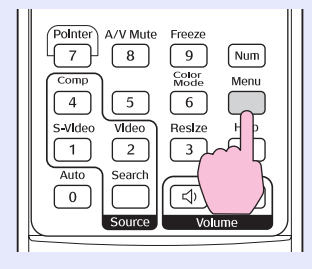

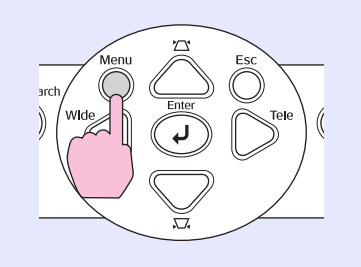

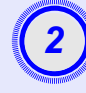

### Selectați "Extended (Extins)" din meniul de configurare, apoi selectați "User's Logo (Siglă utilizator)".

Pentru detalii despre această operație, consultați "Utilizarea meniului de configurare". 🖝 pagina 32

Verificați în ghidul din partea inferioară a ecranului ce butoane de la telecomandă sau de la panoul de control aveți posibilitatea să utilizați și operațiile pe care acestea le efectuează.

| Image        |                          | Return         |
|--------------|--------------------------|----------------|
| Signal       | Display<br>User's Logo   | 0              |
| Settings     | Projection<br>Operation  | Front          |
| Extended     | Link 21L<br>Language     | OFF<br>English |
| Info         | Reset                    |                |
| Reset        | j.                       |                |
|              |                          |                |
| [Esc]:Return | [♦]:Select [Enter]:Enter | [Menu]:Exit    |

- Sfat: Dacă funcția "User's Logo Protect (Protecție siglă utilizator)" din "Password Protect (Protecție prin parolă)" este setată pe "ON (Pornit)", se afişează un mesaj şi sigla de utilizator nu poate fi înregistrată. Pentru a înregistra o siglă de utilizator, setați mai întâi "User's Logo Protect (Protecție siglă utilizator)" pe "OFF (Oprit)". C pagina 28
  - Dacă au fost efectuate corecțiile de distorsiune trapezoidală, Zoom (Transfocare), E-Zoom (Transfocare E) etc., funcția în curs de execuție este revocată când selectați meniul "User's Logo (Siglă utilizator)".

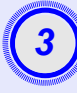

Când apare mesajul "Choose this image as the User's Logo? (Alegeți această imagine ca siglă de utilizator?)", selectați "Yes (Da)".

Sfat: Când apăsați butonul [Enter], fie de la telecomandă, fie de la panoul de control al proiectorului, semnalul de imagine va fi afişat cu rezoluția sa inițială; astfel, dacă se proiectează un semnal cu o rezoluție diferită de cea a panoului proiectorului, sau dacă se proiectează o imagine video, dimensiunea de afişare se modifică.

Va fi afişată imaginea care trebuie înregistrată și o casetă de selectare. Mutați caseta de selectare pentru a selecta partea din imagine care se utilizează.

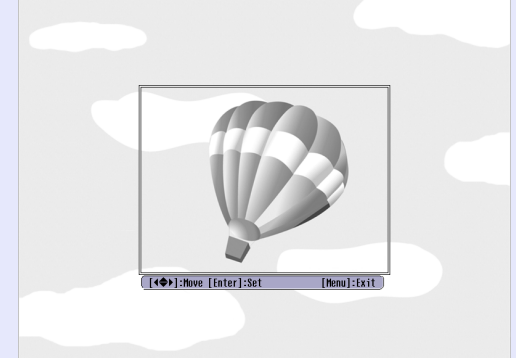

De la telecomandă

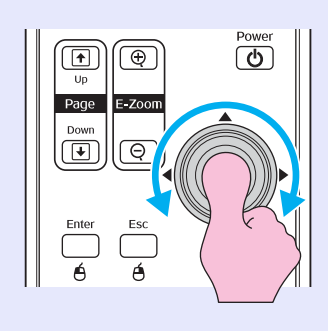

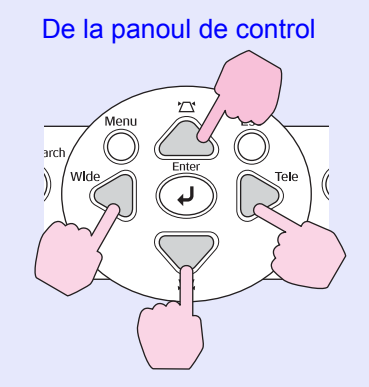

**Sfat:** Siglele de utilizator pot fi salvate la dimensiuni de până la 400 × 300 puncte.

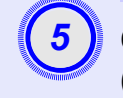

Când apare mesajul "Select this image? (Selectați imaginea?)", selectați "Yes (Da)".

# Selectați rata de transfocare din ecranul de setare a ratei de transfocare.

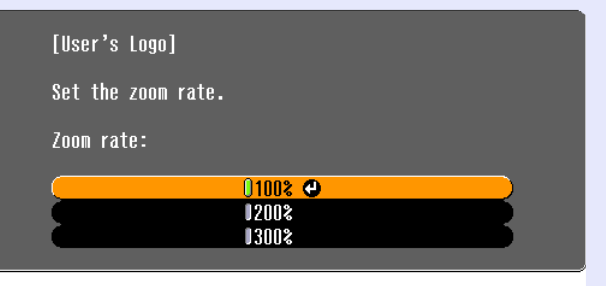

<sup>[</sup>Esc]:Return [�]:Select [Enter]:Execute [Menu]:Exit

# Când apare mesajul "Save this image? (Salvați imaginea?)", selectați "Yes (Da)".

Imaginea va fi salvată. După salvarea imaginii, se va afișa mesajul "Completed (Finalizat).".

- Sfat: •Salvarea siglei de utilizator poate dura puțin (aproximativ 15 secunde). Nu utilizați proiectorul sau orice alte surse conectate la proiector în timp ce salvați sigla de utilizator, altfel pot rezulta erori în funcționarea proiectorului.
  - După salvarea siglei de utilizator, nu mai aveți posibilitatea să readuceți sigla la setarea implicită.

### Verificarea imaginilor proiectate pe un monitor extern (leşire monitor)

În timp ce efectuați prezentări sau altele, aveți posibilitatea să verificați imaginile analogice RGB și video RGB de la un computer care introduce semnale prin terminalul "Computer/Video descompus" prin conectarea unui monitor extern la proiector.

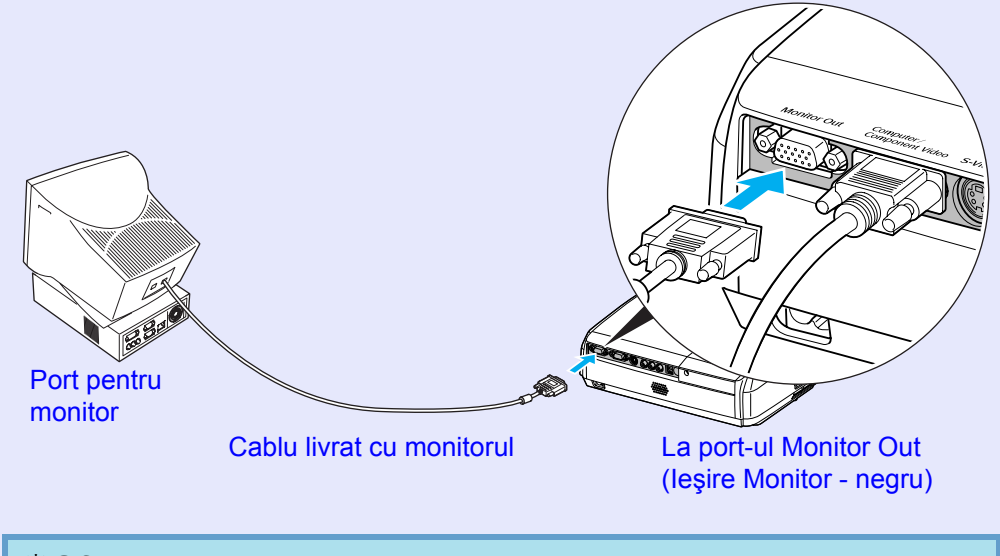

- **Sfat:** Imaginile video descompus, S-Video sau video complex nu pot fi transmise către un monitor extern.
  - Indicatorul de setare a corecției distorsiunii trapezoidale și meniurile de configurare și de ajutor nu se transmit către monitorul extern.

Dacă sunt necesare, sunt disponibile următoarele accesorii opționale pentru achiziționare. Această listă de accesorii opționale a fost actualizată în Aprilie 2005. Detaliile despre accesorii se pot modifica fără notificări. Diferă în funcție de țara de achiziționare.

### Accesorii opționale

Geantă usoară pentru transport ELPKS16 Utilizați această geantă pentru a transporta manual proiectorul. Ecran 60" ELPSC07 Ecran 80" ELPSC08 Ecran 100" ELPSC10 Ecrane portabile tip rulou. (Aspect ratio (Proportie)) 4:3) Ecran portabil 50" ELPSC06 Un ecran compact care poate fi transportat cu usurintă. (Proportie 4:3) Cablu PC VGA-HD15 EL PKC02 (1.8 m (6 ft.) -pentru mini D-Sub 15 pini/mini D-Sub 15 pini) Identic cu cablul pentru computer livrat cu proiectorul. Cablu PC VGA-HD15 ELPKC09 (3 m - pentru mini D-Sub 15 pini/mini D-Sub 15 pini) Cablu PC VGA-HD15 ELPKC10 (20 m - pentru mini D-Sub 15 pini/mini D-Sub 15 pini) În cazul în care cablul pentru computer livrat cu projectorul este prea scurt, utilizati unul dintre aceste cabluri mai lungi. Cablu pentru semnal video descompus ELPKC19  $(3 \text{ m} - \text{pentru mini D-Sub 15 pini/RCA tată \times 3})$ Se utilizează pentru a conecta o sursă de semnal component video (video descompus)<sup>▶</sup>. Dispozitiv de montare pe tavan\* ELPMB18 Se utilizează pentru a instala proiectorul pe tavan.

Placă pentru tavan \* ELPFC03 Tub 370 (370 mm/argintiu)\* ELPFP04 Tub 570 (570 mm/argintiu)\* ELPFP05 Tub 770 (770 mm/argintiu)\* ELPFP06 Se utilizează când instalați proiectorul pe un tavan înalt sau pe un tavan fals.

\* Pentru a suspenda proiectorul de tavan, este necesară o metodă specială de instalare. Dacă doriți să utilizați această metodă de instalare, luați legătura cu furnizorul.

### Consumabile

Lampă de schimb ELPLP33 Se utilizează pentru a înlocui lămpi uzate. Kit filtre ELPAF08

(2 filtre de aer) Se utilizează pentru înlocuirea filtrelor de aer uzate.

### Glosar

În continuare sunt prezentate explicații ale unor termeni utilizați în acest ghid care pot fi mai puțin familiari sau care nu au fost explicați în textul ghidului propriu-zis. Informații mai detaliate se pot obține consultând alte publicații disponibile pe piață.

| Aspect ratio (Proporție)             | Raportul dintre lungimea și înălțimea unei imagini. Imaginile HDTV au o proporție de 16:9 și apar alungite. Proporția imaginilor standard este 4:3.                                                                                                    |
|--------------------------------------|----------------------------------------------------------------------------------------------------|
| Color Temp.<br>(Temperatură culoare) | Temperatura unui obiect care emite lumină. Dacă temperatura culorilor este ridicată, culorile tind către o tentă mai albastră.<br>Dacă temperatura culorilor este scăzută, culorile tind către o tentă mai roșie.                                                                                                    |
| Component video<br>(Video descompus) | Semnalele video în care semnalul de luminozitatea este separat de semnalul de culoare, pentru a asigura o calitate mai bună a imaginii.                                                                                                    |
|                                      | In televiziunea cu definiție înaltă (HDTV - high-definition TV), se referă la imagini care constau din trei semnale independente: Y (semnal de luminanță), și Pb și Pr (semnale de diferență de culoare).                                                                                                    |
| Composite video<br>(Video complex)   | Semnalele video la care semnalele de luminozitate și de culoare sunt mixate. Este tipul de semnal utilizat în mod obișnuit de echipamentele video casnice (formatele NTSC, PAL și SECAM).                                                                                                    |
|                                      | Semnalul purtător Y (semnal de luminanță) și semnalul croma (color) care sunt conținute în cadrul semnalului bară de culori sunt suprapuse pentru a forma un singur semnal.                                                                                                    |
| Contrast                             | Luminozitatea relativă a zonelor deschise și a zonelor întunecate ale unei imagini se poate mări sau micșora pentru a face ca textul și elementele grafice să se distingă mai clar, sau pentru a le face să apară mai estompat. Ajustarea acestei proprietăți specifice a unei imagini este denumită "ajustare contrast".                                                       |
| Dolby Digital                        | Un format de sunet dezvoltat de Laboratoarele Dolby. Stereo normal este un format cu 2 canale care folosește două difuzoare. Dolby Digital este un sistem cu 6 canale (5.1) care adaugă la acestea un difuzor central, două difuzoare în spate și un sub-woofer.                                                                                                    |
| HDTV                                 | O abreviere pentru High-Definition Television (Televiziune cu definiție înaltă). Se referă la sisteme cu definiție înaltă care<br>îndeplinesc următoarele condiții.<br>•Rezoluție verticală de 750p sau 1125i sau mai mare (p = progressive (progresiv) <sup>№</sup> , i = interleaved (întrețesut) <sup>№</sup> )                                                              |
|                                      | • <u>aspect ratio (proportie)</u> ecran de 16:9                                                                                                    |
|                                      | •Recepție și redare (ieșire) audio Dolby Digital                                                                                                    |
| Interleaved (Intrețesut)             | O metodă de scanare a îmaginii prin care datele de îmagine sunt împărțite în linii fine orizontale care sunt afișate în secvențe<br>începând de la stânga spre dreapta, apoi din partea de sus spre partea de jos a ecranului. Liniile pare și cele impare sunt afișate<br>alternativ.                                                                                          |
| Progressive (Progresiv)              | O metodă de scanare a imaginilor în care datele de imagine de la o singură imagine sunt scanate secvențial, de sus în jos, pentru a crea o singură imagine.                                                                                                    |
| Rată de reîmprospătare               | Elementul emițător de lumină al unui afișaj păstrează aceeași luminozitate și culoare o perioadă extrem de scurtă. Datorită acestui lucru, imaginea trebuie să fie scanată de mai multe ori pe secundă pentru a reîmprospăta elementul emițător de lumină. Numărul de operații de reîmprospătare pe secundă este denumit "rată de reîmprospătare" și se exprimă în hertzi (Hz). |
| SDTV                                 | O abreviere pentru Standard Definition Television (Televiziune cu definiție standard). Se referă la sistemele de televiziune standard care nu îndeplinesc condițiile pentru HDTV (Televiziune cu definiție înaltă).                                                                                                    |
| Dispozitiv de blocare                | Un dispozitiv constând dintr-o carcasă de proiector cu o gaură prin care poate trece un cablu anti-furt din cele disponibile                                                                                                    |
| pentru securitate                    | pe piață, pentru a fixa dispozitivul de o masă sau de o coloană. Acest proiector este compatibil cu sistemul de securitate<br>Microsaver fabricat de Kensington.                                                                                                    |

| Mod restrâns        | În acest mod, imaginile de lățimea ecranului din modul 16:9 sunt comprimate pe orizontală pentru a fi stocate pe suportul de înregistrare ca imagini 4:3.<br>Când aceste imagini sunt redate de către proiector în modul restrâns, acestea sunt restaurate la formatul lor original 16:9.                                                                                                    |
|---------------------|----------------------------------------------------------------------------------------------------|
| sRGB                | Un standard internațional pentru intervalele de culoare formulat astfel încât culorile reproduse de echipamentele video să poată fi ușor manipulate de sistemele de operare (SO) ale computerelor (OS) și de Internet. Dacă sursa conectată are un mod sRGB, setați atât proiectorul cât și sursa de semnal conectată pe sRGB.                                                                                                    |
| SVGA                | Un tip de semnal video cu o rezoluție de 800 (orizontal) × 600 (vertical) puncte, utilizat de computerele compatibile IBM PC/AT.                                                                                                    |
| S-Video             | Un semnal video care are componenta de luminanță separată de componenta de culoare, pentru a asigura o calitate mai bună<br>a imaginii.<br>Se referă la imagini care constau din două semnale independente: Y (semnal de luminanță) și C (semnal de culoare).                                                                                                    |
| SXGA                | Un tip de semnal video cu o rezoluție de 1280 (orizontal) $\times$ 1024 (vertical) puncte, utilizat de computerele compatibile IBM PC/AT.                                                                                                    |
| Sync (Sincronizare) | Semnale de ieșire din computere și echipamente video RGB au o anumită frecvență. Dacă frecvența proiectorului nu corespunde cu această frecvență, imaginile rezultate nu vor avea o calitate bună. Procesul de potrivire a fazelor acestor semnale (poziția relativă a vârfurilor de semnal) este denumit "sincronizare". Dacă semnalele nu sunt sincronizate, pot surveni probleme precum clipire, neclaritate sau interferențe orizontale.       |
| Tracking (Urmărire) | Semnale de ieșire din computere și echipamente video RGB au o anumită frecvență. Dacă frecvența proiectorului<br>nu corespunde cu această frecvență, imaginile rezultate nu vor avea o calitate bună. Procesul de potrivire a frecvențelor<br>acestor semnale (numărul vârfurilor din semnal) este denumit "tracking" (urmărire). Dacă procesul de tracking (urmărire)<br>nu se execută corect, pe imaginile proiectate apar dungi late verticale. |
| USB                 | Abreviere pentru Universal Serial Bus (Magistrală serială universală). USB este o interfață pentru conectarea computerelor personale la dispozitive periferice care acceptă numai viteze relativ mici de transmisie a datelor.                                                                                                    |
| VGA                 | Un tip de semnal video cu o rezoluție de 640 (orizontal) × 480 (vertical) puncte, utilizat de computerele compatibile<br>IBM PC/AT.                                                                                                    |
| XGA                 | Un tip de semnal video cu o rezoluție de 1024 (orizontal) × 768 (vertical) puncte, utilizat de computerele compatibile IBM PC/AT.                                                                                                    |

### Lista comenzilor ESC/VP21

### Lista comenzilor

Când o comandă de alimentare este trimisă către proiector,

alimentarea va porni și proiectorul va intra în modul încălzire.

Când pornește alimentarea, se returnează semnul ":" (3Ah).

Când proiectorul execută o comandă, returnează ":" și așteaptă trimiterea următoarei comenzi.

Dacă procesarea comenzii se termină cu o eroare, proiectorul scoate un mesaj de eroare, apoi returnează codul ":".

| Element                         |                                | Comandă   |
|---------------------------------|--------------------------------|-----------|
| Power ON/OFF                    | ON (Pornit)                    | PWR ON    |
| (Alimentare pornită/<br>oprită) | OFF (Oprit)                    | PWR OFF   |
|                                 | Computer (Auto)                | SOURCE 1F |
|                                 | Computer                       | SOURCE 11 |
| Selecție semnal                 | Video descompus                | SOURCE 14 |
|                                 | Video                          | SOURCE 41 |
|                                 | S-Video                        | SOURCE 42 |
| Pornire/Oprire anulare          | ON (Pornit)                    | MUTE ON   |
| Audio/Video                     | OFF (Oprit)                    | MUTE OFF  |
|                                 | Black (Negru)                  | MSEL 00   |
| Selectare anulare A/V           | Blue (Albastru)                | MSEL 01   |
|                                 | User's Logo (Siglă utilizator) | MSEL 02   |

\* Când emiteți oricare dintre comenzile de mai sus, dați la sfârșit și codul CR (Retur de car - 0Dh).

### Configurația cablurilor

Conexiunea USB

Formă conector: USB (tip B)

<La proiector>

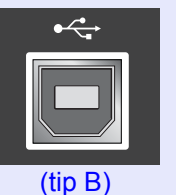

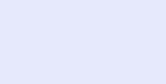

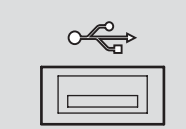

<La computer>

### Configurarea conexiunii USB

Pentru a controla proiectorul prin intermediul unei conexiuni USB, utilizând comenzile ESC/VP21, trebuie să efectuați următoarele operații pregătitoare.

### PROCEDURĂ

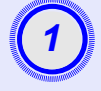

### Descărcați driverul USB (Driverul USB-COM) de pe situl Web EPSON pe computer.

URL-ul este după cum urmează. http://esupport.epson-europe.com/downloads

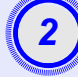

### Instalați driverul USB descărcat pe computer.

Citiți instrucțiunile afișate pe ecranul de descărcare.

```
Modificați setarea "Link21L" din meniul "Extended (Extins)" pe "ON (Pornit)".
```

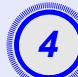

Opriți alimentarea proiectorului.

# Opriți proiectorul după ce buzerul de confirmare emite două semnale sonore.

Când tensiunea de alimentare a proiectorului este repornită, comunicațiile printr-o conexiune USB vor fi din nou posibile.

**BAtenție:** Dacă deconectați cablul de alimentare înainte ca buzerul de confirmare să emită două semnale sonore, port-ul de comunicație nu se schimbă.

### Computer/Video RGB

| Semnal              | <u>Rată de</u><br><u>reîmprospătare</u> <sup></sup> (Hz) | Rezoluție<br>sursă (puncte) | Rezoluție<br>proiectată <sup>*2</sup><br>(puncte) |
|---------------------|----------------------------------------------------------|-----------------------------|---------------------------------------------------|
| <u>VGA</u>          | 60                                                       | 640×480                     | 800×600                                           |
| VGAEGA              |                                                          | 640×350                     | 800×438                                           |
| VESA                | 60/72/75/85,iMac*1                                       | 640×480                     | 800×600                                           |
| <u>SVGA</u> ₩       | 56/60/72/75/85,iMac*1                                    | 800×600                     | 800×600                                           |
| <u>XGA</u> ₩        | 60/70/75/85,iMac*1                                       | 1024×768                    | 800×600                                           |
| <u>SXGA</u> ₩       | 70/75/85                                                 | 1152×864                    | 800×600                                           |
| SXGA                | 60/75/85                                                 | 1280×960                    | 800×600                                           |
| SXGA                | 60/75/85                                                 | 1280×1024                   | 750×600                                           |
| MAC13"              |                                                          | 640×480                     | 800×600                                           |
| MAC16"              |                                                          | 832×624                     | 800×600                                           |
| MAC19"              |                                                          | 1024×768                    | 800×600                                           |
| MAC19"              | 60                                                       | 1024×768                    | 800×600                                           |
| MAC21"              |                                                          | 1152×870                    | 794×600                                           |
| <u>SDTV</u> ♥(625i) | 50                                                       | 720×576                     | 800×600                                           |
| SDTV(525i)          | 60                                                       | 720×480                     | 800×600                                           |
| SDTV (525p)         | 60                                                       | 640×480                     | 800×600                                           |
| <u>HDTV</u> ₩(750p) | 60                                                       | 1280×720                    | 800×450                                           |
| HDTV(1125i)         | 60                                                       | 1920×1080                   | 800×450                                           |

\*1:Conexiunea nu este posibilă dacă echipamentul nu are un port de ieșire VGA.

\*2:Valoarea când transfocarea este setată la maximum.

Poate fi totuși posibilă și proiectarea unor semnale care nu sunt listate în tabel. Cu toate acestea, este posibil să nu fie acceptate toate funcțiile.

### Video descompus/RGB

| Semnal                           | <u>Rată de</u><br><u>reîmprospătare</u> ⋫<br>(Hz) | Rezoluție (puncte)* <sup>2</sup>    |                   |
|----------------------------------|---------------------------------------------------|-------------------------------------|-------------------|
|                                  |                                                   | Aspect ratio<br>(Proporție)*<br>4:3 | Proporție<br>16:9 |
| <u>SDTV</u> →(525i)<br>(D1)      | 60                                                | 800×600                             | 800×450           |
| SDTV (625i)                      | 50                                                | 800×600                             | 800×450           |
| SDTV (525p)<br>(D2)              | 60                                                | 800×600                             | 800×450           |
| <u>HDTV</u> ₩(750p) 16:9<br>(D4) | 60                                                | 800×600                             | 800×450           |
| HDTV (1125i) 16:9<br>(D3)        | 60                                                | 800×600                             | 800×450           |

### Video complex/S-Video

| Semnal          | <u>Rată de</u><br><u>reîmprospătare</u> ⋫<br>(Hz) | Rezoluție (puncte)* <sup>2</sup>    |                   |
|-----------------|---------------------------------------------------|-------------------------------------|-------------------|
|                 |                                                   | Aspect ratio<br>(Proporție)*<br>4:3 | Proporție<br>16:9 |
| TV(NTSC)        | 60                                                | 800×600                             | 800×450           |
| TV (PAL, SECAM) | 50                                                | 800×600                             | 800×450           |
# Specificații

| Nume produs              | Proiector multimedia EM                                                | 1P-9 | \$3                                    |
|--------------------------|------------------------------------------------------------------------|------|----------------------------------------|
| Dimensiuni               | 327 (Lățime) × 86 (Înălți<br>(fără picioare)                           | me   | ) × 246 (Adâncime) mm                  |
| Dimensiune               | 12,70 mm                                                               |      |                                        |
| panou                    |                                                                        |      |                                        |
| Metodă                   | Matrice TFT activă cu polisilicon                                      |      |                                        |
| de afişare               |                                                                        |      |                                        |
| Rezoluție                | SVGA <sup>**</sup> 480.000 pixeli                                      |      |                                        |
|                          | $(800 \text{ (Lățime)} \times 600 \text{ (Inălțime) puncte)} \times 3$ |      |                                        |
| Reglarea<br>focalizării  | Manual                                                                 |      |                                        |
| Reglarea<br>transfocării | Electronic (aprox. 1:1,35)                                             |      |                                        |
| Lampă                    | Lampă UHE, 135 W. nr.                                                  | mo   | del: ELPLP33                           |
| (sursă de lumină)        | . <b>r</b> , ,, .                                                      | -    |                                        |
| leşire audio max.        | 1W Mono                                                                |      |                                        |
| Difuzor                  | 1                                                                      |      |                                        |
| Sursă de                 | 100–240Vc.a. 50/60Hz 2,2–1,0A                                          |      |                                        |
| alimentare               | Consum de energie                                                      |      |                                        |
|                          | In funcțiune: $200W (100-240 V)$                                       |      |                                        |
| Tomporatură              | In asteptare: $4,8 \times (100-240 \times)$                            |      |                                        |
| de funcționare           | $+5^{\circ}-+35^{\circ}C$ (41°-95°F) (Fara condensare)                 |      |                                        |
| Temperatură              | -10°-+60°C (14°-140°F) (Fără condensare)                               |      |                                        |
| de depozitare            |                                                                        |      |                                        |
| Greutate                 | Aprox. 2,5 kg                                                          |      |                                        |
| Conectori                | Computer                                                               | 1    | Mini D-Sub cu 15 pini                  |
|                          |                                                                        |      | (mama) albastra                        |
|                          | S-Video                                                                | 1    | Mini DIN cu 4 pini                     |
|                          | Video                                                                  | 1    | Mufă RCA                               |
|                          | Intrare audio                                                          | 1    | Mufă RCA×2 (L,R)                       |
|                          | USB*                                                                   | 1    | Conector USB (serie B)                 |
|                          | Ieșire monitor                                                         | 1    | Mini D-Sub cu 15 pini<br>(mamă) neagră |

\* Interfața USB este compatibilă cu standardul USB 1.1. Conectorul USB nu este garantat să funcționeze corect cu toate dispozitivele compatibile USB.

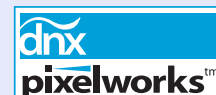

Siguranță

**ks** În acest proiector s-au utilizat circuite integrate Pixelworks DNX<sup>TM</sup>.

#### Unghi de înclinare

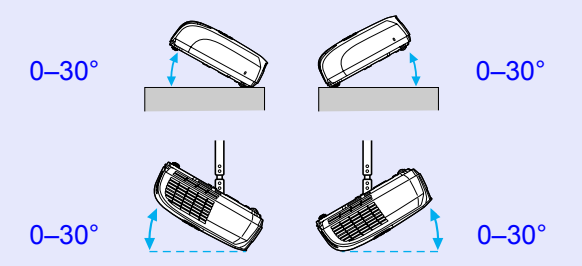

Dacă utilizați proiectorul înclinat la mai mult de 30°, proiectorul se poate deteriora și se pot produce accidente.

| USA                              |
|----------------------------------|
| UL60950 ediția a treia           |
| Canada                           |
| CSA C22.2 No.60950               |
| Comunitatea Europeană            |
| Directiva pentru tensiune joasă  |
| (73/23/EEC)                      |
| IEC60950 ediția a 3 <sup>a</sup> |
|                                  |

#### EMC

USA FCC Partea 15B, Clasa B (DoC) Canada ICES-003 Clasa B

Comunitatea Europeană Directiva EMC (89/336/EEC) EN55022 1998, Clasa B EN55024, 1998 IEC/EN61000-3-2 IEC/EN61000-3-3

Australia/Noua Zeelandă AS/NZS CISPR 22:2002, Clasa B Aspect

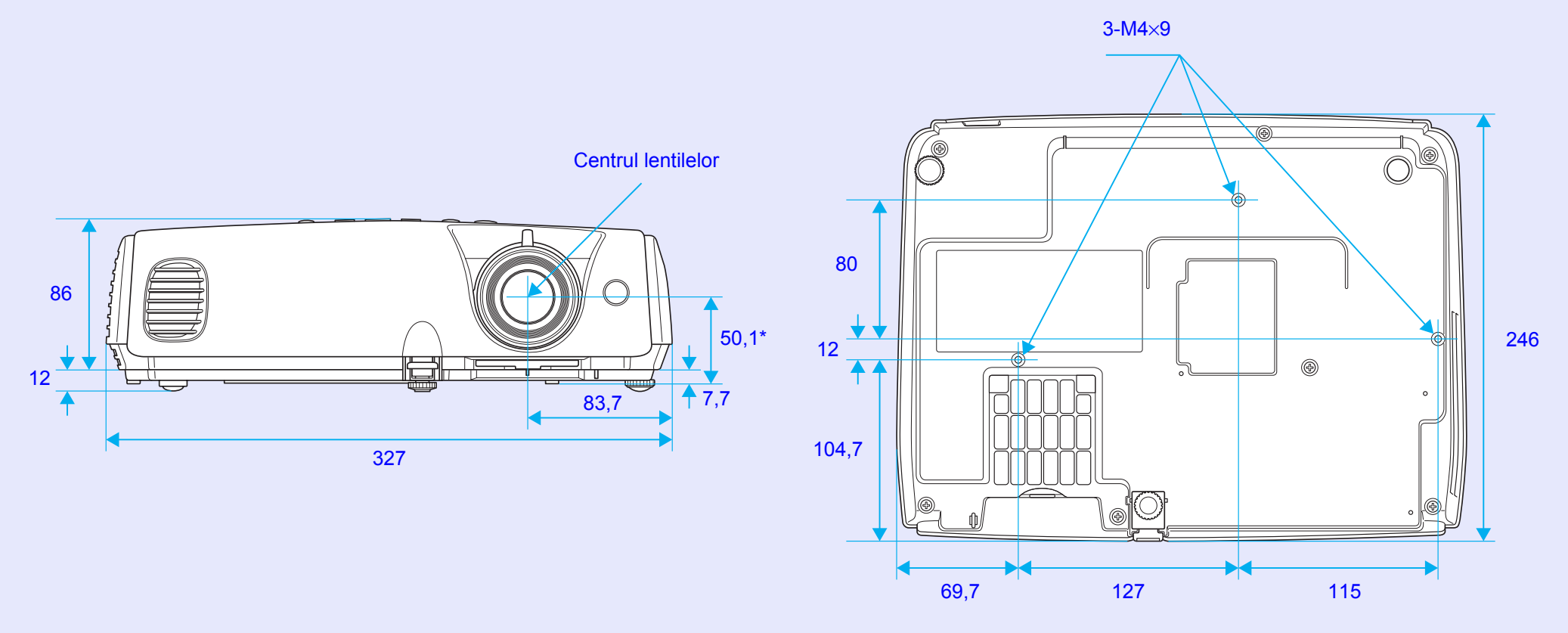

\*Distanța de la centrul lentilelor la punctul de fixare a suportului suspendat

Unități: mm

# Index

### Α

| Accesorii opționale       | 66 |
|---------------------------|----|
| Aspect ratio (Proporție)  | 21 |
| Auto Setup                |    |
| (Configurare automată)12, | 34 |
| A/V Mute                  |    |
| (Anulare audio-video)     | 20 |

#### В

| Background Color          |    |
|---------------------------|----|
| (Culoare fundal)          | 36 |
| Blackboard (Tablă)        | 14 |
| Brightness Control        |    |
| (Control luminozitate)    | 35 |
| Brightness (Luminozitate) | 33 |
| Butoane numerice          | 10 |

#### С

| Capacul lămpii        | 6  |
|-----------------------|----|
| Capacul obiectivului  | 6  |
| Căutare               | 10 |
| Color Temp            |    |
| (Temperatură culoare) | 33 |
| Computer Input        |    |
| (Intrare computer)    | 34 |
| Conectori             | 8  |
| Conexiune USB         | 70 |
| Consumabile           | 66 |
|                       |    |

| Contrast                           | 3 |
|------------------------------------|---|
| Cruce                              | 3 |
| Curățarea carcasei proiectorului56 | 5 |
| Curățarea filtrului de aer56       | 5 |
| Curățarea lentilelor56             | 5 |
|                                    |   |

#### D

Е

F

| Deplasarea imaginii 16,35         |
|-----------------------------------|
| Difuzor8                          |
| Direct Power ON                   |
| (Pornire directă la alimentare)37 |
| Display (Afişare)36               |
| Dispozitiv de blocare pentru      |
| securitate6                       |

#### 

| Fan Speed (Viteză ventilator) | 37  |
|-------------------------------|-----|
| Filtru de aer                 | 9   |
| Freeze (Înghețare)            | 20  |
| Funcția Help (Ajutor)         | .41 |

| G      |    |
|--------|----|
| Glosar | 67 |
| н      |    |
| HDTV   | 71 |

| Indicator                           |
|-------------------------------------|
| Indicator mouse                     |
| Indicatorul Lamp (Lampă) 44         |
| Indicatorul Power (Alimentare) 43   |
| Indicatorul Temp (Temperatură) . 44 |
| Inel de focalizare6                 |
| Înlocuirea bateriilor 57            |
| Înlocuirea filtrului de aer 62      |
| Înlocuirea lămpii 58                |
| Input Signal (Semnal intrare) 38    |
| Instalarea Proiectorului 55         |
| Intensitate culoare                 |
| Intrare audio                       |
|                                     |

#### Κ

| Keystone                   |  |
|----------------------------|--|
| (Distorsiune trapezoidală) |  |

### L

| Lamp-Hours (Ore lampă)  | 38    |
|-------------------------|-------|
| Lamp-Hours Reset        |       |
| (Resetare ore lampă) 39 | 9, 61 |
| Language (Limba)        | 37    |
| Link 21L                | 37    |
| Low (Scăzută)           | 35    |

## Μ

| Meniu                 | 32     |
|-----------------------|--------|
| Meniul de configurare | 32     |
| Meniu superior        | 32     |
| Message (Mesaj)       |        |
| Mod color             | 14, 33 |
| Monitoare acceptate   | 71     |
| Mouse fără fir        | 23     |

#### Ν

| Numele și funcțiile |  |
|---------------------|--|
| componentelor       |  |

### 0

| Operation (Funcționare)        | 37   |
|--------------------------------|------|
| Operation Lock                 |      |
| (Blocare operare)2             | 9,35 |
| Orificiu de aspirare a aerului | 9    |
| Orificiu de evacuare a aerului | 6    |

#### Ρ

| Panoul de control 7                  |
|--------------------------------------|
| Password Protect                     |
| (Protecție prin parolă)26            |
| Perioada de înlocuire a lămpii 58    |
| Photo (Foto)14                       |
| Picior frontal reglabil              |
| Picior reglabil din spate 8          |
| Pointer (Indicator) 21               |
| Pointer Shape (Formă indicator). 35  |
| Port Computer 8                      |
| Port Monitor Out (Ieşire monitor). 8 |
| Port S-Video                         |
| Port USB 8                           |
| Port Video                           |
| Position (Poziție) 12, 34            |
| Power ON Protect (Protecție          |
| la pornirea alimentării) 26          |
| Presentation (Prezentare)14          |
| Priză de alimentare 8                |
| Progressive (Progresiv) 34           |
| Proiecția pe ecran lat 21            |
| Projection (Proiecție)               |
| Punct de fixare a suportului         |
| suspendat                            |

## R

| Refresh Rate                  |      |
|-------------------------------|------|
| (Rată de reîmprospătare)      | 38   |
| Request code (Cod solicitare) | 26   |
| Reset All (Resetare generală) | 39   |
| Rezoluție                     | 8,71 |
| Rezolvarea problemelor        | 43   |

## S

| Sharpness (Claritate)                 |
|---------------------------------------|
| Sleep Mode (Mod inactiv)              |
| Source Search (Căutare sursă) . 7, 18 |
| Source (Sursă)                        |
| Specificații72                        |
| Sports14                              |
| Sports (Sporturi)14                   |
| Squeeze mode (Mod restrâns)21         |
| sRGB14                                |
| Startup Screen (Ecran pornire)36      |
| Submeniu                              |
| Supraîncălzire44                      |
| Sync (Sincronizare) 13, 34            |
| Sync. (Sincronizare) Info             |

Т

| Telecomanda               | 10, 23 |
|---------------------------|--------|
| Temperatură de depozitare | 72     |

| Temperatură de funcționare | 72     |
|----------------------------|--------|
| Theatre (Teatru)           | 14     |
| Tint (Nuanță)              | 33     |
| Tracking (Urmărire)        | 12, 34 |
|                            |        |

## U

| Unghi de înclinare72              | 2 |
|-----------------------------------|---|
| User's Logo Protect               |   |
| (Protecție siglă utilizator) 27   | 7 |
| User's Logo (Siglă utilizator) 62 | 3 |

### V

| Video | Signal | (Sem | nal vi | deo) | 34, 38 |
|-------|--------|------|--------|------|--------|
| Volum |        |      |        |      | 17,35  |

## Ζ

| Zona de emisie a luminii   |
|----------------------------|
| de la telecomandă10        |
| Zona de recepție a luminii |
| de la telecomandă6,8       |
| Zoom (Transfocare)35       |

Toate drepturile rezervate. Nici o parte din această publicație nu poate fi reprodusă, memorată într-un sistem de unde poate fi preluată sau transmisă în orice formă sau prin orice mijloace (electronice, mecanice, prin fotocopiere, prin înregistrare sau în orice alt mod), fără permisiunea prealabilă în scris a SEIKO EPSON CORPORATION. Nu ne asumăm nici o responsabilitate pentru utilizarea patentelor în contextul informațiilor din acest document. De asemenea, nu ne asumăm nici o răspundere pentru pagubele care rezultă din utilizarea informațiilor conținute în acest document.

Nici SEIKO EPSON CORPORATION și nici partenerii săi nu vor fi răspunzători față de cumpărătorul acestui produs sau față de terți pentru pagube, pierderi, costuri sau cheltuieli ale cumpărătorului sau ale terților, care rezultă din: accidente, utilizare greșită sau abuzivă a acestui produs, modificări, reparații sau alterări neautorizate ale acestui produs, sau (cu excepția S.U.A.) eșec în a se conforma strict instrucțiunilor de operare și întreținere ale SEIKO EPSON CORPORATION.

SEIKO EPSON CORPORATION nu va răspunde pentru nici o defecțiune sau problemă rezultată din utilizarea oricărei componente opționale sau a oricărui produs consumabil, altele decât cele desemnate ca produse originale EPSON sau produse aprobate de EPSON, de către SEIKO EPSON CORPORATION.

#### Notificare generală:

EPSON este o marcă comercială înregistrată a SEIKO EPSON CORPORATION.

Macintosh, Mac și iMac sunt mărci comerciale înregistrate ale Apple Computer, Inc.

IBM este o marcă comercială înregistrată a International Business Machines Corporation.

Windows și Windows NT sunt mărci comerciale ale Microsoft Corporation în Statele Unite ale Americii.

Dolby este o marcă comercială înregistrată a Dolby Laboratories. Pixelworks și DNX sunt mărci comerciale ale Pixelworks, Inc.

Celelalte nume de produse din acest document au fost utilizate, de asemenea, numai în scop de identificare și pot fi mărci comerciale ale deținătorilor lor. EPSON nu pretinde nici un drept asupra acestor mărci.

Acest produs utilizează software cu sursă deschisă.